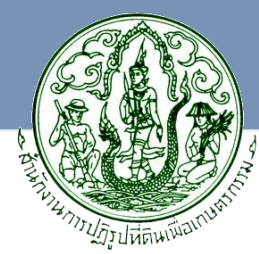

## **Information Technology Center**

# ระบบเทคโนโลยีสารสนเทศและการสื่อสาร

# ศูนย์เทคโนโลยีสารสนเทศและการสื่อสาร สำนักงานการปฏิรูปที่ดินเพื่อเกษตรกรรม

### Agricultural Land Reform Office

#### ฝ่ายบริหารทั่วไป

\*\*งานสารบรรณ งานธุรการ งานช่วยอำนวยการ
 งานบริหารทั่วไป และงานประมวลผลข้อมูล
 \*\*งานงบประมาณ งานพัสดุ จัดซื้อ จัดจ้าง
 งานบุคลากร และงานสนับสนุนต่างๆ

#### กลุ่มบริหาร และพัฒนาระบบสารสนเทศ

 พึกษา วิเคราะห์ ออกแบบ วางระบบ/จัดทำ และพัฒนาระบบสารสนเทศ
 บริหารจัดการฐานข้อมูล และกำหนด มาตรฐานการจัดเก็บข้อมูล
 จัดทำแผนแม่บทเทคโนโลยีสารสนเทศ และการสื่อสาร

#### กลุ่มระบบข้อมูลที่ดินและแผนที่เชิงเลข

\*วิเคราะห์ ออกแบบ วางระบบ จัดทำ พัฒนาระบบข้อมูลแผนที่เชิงเลข
 กำหนดหลักเกณฑ์ มาตรฐานข้อมูลแผนที่เชิงเลข
 \*ประมวลผล เชื่อมโยง ตรวจสอบข้อมูลแผนที่เชิงเลขกับฐานข้อมูล
 จัดที่ดิน และเผยแพร่ข้อมูลผ่านระบบเครือข่าย

#### <u>พลโนโลยีสารสนเทศและการสื่อล</u>

- จัดทำแผนแม่บทและแผนปฏิบัติการเทคโนโลยีสารสนเทศ และการสื่อสารด้านการปฏิรูปที่ดิน
- จัดระบบการสำรวจ การจัดเก็บ และการใช้ประโยชน์ข้อมูลของ
   หน่วยงานในสังกัดและเป็นศูนย์กลางข้อมูลการปฏิรูปที่ดิน
   เพื่อเกษตรกรรมของประเทศ
- บริหารและพัฒนาระบบสารสนเทศด้านการปฏิรูปที่ดิน เพื่อเกษตรกรรม
- ดำเนินการเกี่ยวกับระบบข้อมูลที่ดินและแผนที่ด้านการปฏิรูปที่ดิน เพื่อเกษตรกรรม
- ดำเนินการเกี่ยวกับระบบสารสนเทศภูมิศาสตร์ด้านการปฏิรูปที่ดิน เพื่อเกษตรกรรม
- ปฏิบัติงานร่วมกับหรือสนับสนุนการปฏิบัติงานของ
   หน่วยงานอื่นที่เกี่ยวข้องหรือที่ได้รับมอบหมาย

#### \_กลุ่มสารสนเทศภูมิศาสตร์

<sup>≫</sup>ศึกษา วิเคราะห์ ออกแบบ กำหนคมาตรฐาน ข้อมูล และจัคทำระบบสารสนเทศ ภูมิศาสตร์

- ≫ปรับปรุงข้อมูล และพัฒนาระบบ ภูมิสารสนเทศ เชื่อมโยงฐานข้อมูล ปฏิรูปที่คิน
- ผยแพร่ข้อมูลสารสนเทศภูมิศาสตร์ ผ่านเว็บไซต์

#### กลุ่มวิเคราะห์ข้อมูลระยะไกล

- พิสึกษา วิเคราะห์ วางแผน กำหนดหลักเกณฑ์ มาตรฐาน การจัดเก็บ และจัดทำข้อมูลระยะไกล
- รวบรวม บริหารจัดการข้อมูล สนับสนุนการวางแผน พัฒนา งานปฏิรูปที่ดิน
- ₩วิเคราะห์ข้อมูล สำรวจ สุ่มตัวอย่าง ประมวลผล เชื่อมโยงฐานข้อมูล ∖ การใช้ที่ดิน ภัยพิบัติ และกายภาพอื่นๆ

#### กลุ่มระบบคอมพิวเตอร์และเครือข่าย

 พิศึกษา วิเคราะห์ ออกแบบ ติดตั้งระบบคอมพิวเตอร์และเครือข่าย
 ควบคุม ดูแล รักษาระบบความปลอดภัย และบริหารจัดการ
 ระบบคอมพิวเตอร์และเครือข่าย
 จัดทำ พัฒนาระบบสารสนเทศงานปฏิรูปที่ดินผ่านเว็บไซต์ ส.ป.ก. (www.alro.go.th)

#### ระบบข้อมูลที่ดิน (LIS)

- รวบรวม ตรวจสอบ เอกสารแผนที่ รายพื้นที่ / รายแปลง
- Scan และDigitize ข้อมูลแผนที่ กำหนด ID สร้าง Topology • เชื่อมโยง ตรวจสอบแผนที่กับ
- ฐานข้อมูลเกษตรกร
- แสดงผลลัพธ์แผนที่เชิงเลข ( Digital map) รายตำบล / รายแปลง
- แสดงผลลัพธ์แผนที่เชิงเลข
- (Digital map) รายตำบล / รายแปลง
- ถ่ายทอดเทคโนโลยีในการจัดทำแผนที่
- เชิงเลขให้กับช่างส่วนกลางและส.ป.ก.จังหวัด

#### ระบบข้อมูลเกษตรกร

- จัดทำระบบฐานข้อมูลเกษตรกร
- บันทึกข้อมูลรายแปลง
- รวบรวม ตรวจสอบ และประมวลผล ข้อมูลในภาพรวม

#### ระบบภูมิสารสนเทศ (GIS/RS)

- รวบรวมข้อมูลกายภาพเชิงพื้นที่ ที่เกี่ยวข้องกับงานปฏิรูปที่ดิน
- ตรวจสอบข้อมูลเชิงเล็ขซ้อนทับ ภาพดาวเทียม / ภาพออร์โท
- วิเคราะห์ประมวลผลข้อมูลเชิงพื้นที่ เชื่อมโยงข้อมูลเชิงบรรยาย
- กำหนดเขตความเหมาะสมปลูกพืชเศรษฐกิจ (Zoning)
- พื้นที่ชลประทานในเขตปฏิรูปที่ดิน
  บูรณาการพัฒนาพื้นที่ส.ป.ก.ในหน่วยงานก.ษ.
- ส<sup>\*</sup>นับสนุนนโยบาย Smart Farmer
  ตรวจสอบการใช้ที่ดินผิดวัตถุประสงค์
- ตรวจสอบการออก ส.ค.1 ในเขตปฏิรูปฯ
- ตรวจสอบการใช้ประโยชน์ที่ดิน กร<sup>ั</sup>ณี้ใช้ สค.1 ยื่นขอเอกสารสิทธิในเขตปฏิรูปที่ดิน
- จัดหาภาพถ่ายทางอากาศรายละเอียดสูง/ภาพ ดาวเทียมใช้ในงานปฏิรปที่ดิน

### ระบบเทคโนโลยีสารสนเทศและการสื่อสาร

ส.ป.ก.

### การบริหารจัดการ (MIS)

#### 1. ด้านระบบสารสนเทศ

1.1 วิเคราะห์ ออกแบบ วางระบบ จัดทำ ประมวลผลฐานข้อมูลปฏิรูปที่ดิน เชื่อมโยงข้อมูลเชิงพื้นที่

1.2 พัฒนาเผยแพร่ข้อมูลผ่านระบบเครือข่าย

#### 2. ด้านระบบเครือข่าย

- 2.1 ออกแบบ วางระบบ จัดหาระบบ คอมพิวเตอร์และเครือข่าย เชื่อมโยง ส.ป.ก.ส่วนกลาง ภูมิภาค และ หน่วยงานอื่น
- 2.2 ควบคุม กำกับ ดูแล และแก้ไขปัญหา ระบบเครือข่าย

#### บูรณาการเชื่อมโยง แลกเปลี่ยนข้อมูลหน่วยงานอื่น

- > ข้อมูลแผนที่ เชื่อมโยงด้วยค่าพิกัด
- > ข้อมู<sup>้</sup>ลจัดที่ดิน/เกษตรกรเชื่อมโยงด้วยเลขบัตร 13 หลัก

#### บริการเผยแพร่ข้อมูล / ระบบ ผ่านเครือข่าย Internet / Intranet

- ระบบตรวจสอบเกษตรกร ได้รับ ส.ป.ก. 4-01
- แผนที่เชิงเลขรายแปลงเชื่อมโยง ข้อมูลเกษตรกร
- โครงสร้างพื้นฐานในเขต ส.ป.ก.
  องค์ความรู้ที่เกี่ยวข้อง งานปฏิรูปที่ดิน
  สรุปผลการจัดที่ดิน
- (เก<sup>ิ</sup>ษตรกรรม ชุมชน เอกชน) รายงานแผนงาน ผลงานประจำเดือน
- นิคมการเกษตร / เศรษฐกิจพอเพียง
- ปราชญ์เกษตร / ศูนย์เรียนรู้
- วิสาหกิ้จชมชน
- ระบบสำนักงานอิเล็กทรอนิกส์
- ระบบ ฐานข้อมูล Smart Farmer
- รายงานเขตความเหมาะสมปลูกพืช เศรษฐกิจในเขตปฏิรูปที่ดิน(Zoning)

#### บริการสนับสนุนข้อมูล สำหรับงานปฏิรูปที่ดิ้น

- พื้นที่ปฏิรูปที่ดิน
- แปลงที่ดิน / ชุดดิน
- เขตการปกครอง / ถนน
- การใช้ประโยชน์ที่ดิน (Land Use)
- แหล่งน้ำ / พื้นที่ชลประทาน
- เขตความเหมาะสมปลูกพืชเศรษฐกิจ (Zoning)
- ภาพถ่ายดาวเทียม / ออร์โท
- เกษตรกรรายแปลงเข้าร่วม โครงงาน
- นิคมการเกษตรและเกษตรอินทรีย์

# กลุ่มระบบคอมพิวเตอร์และเครือข่าย

# การใช้เทคโนโลยีสารสนเทศกับงานปฏิรูปที่ดิน

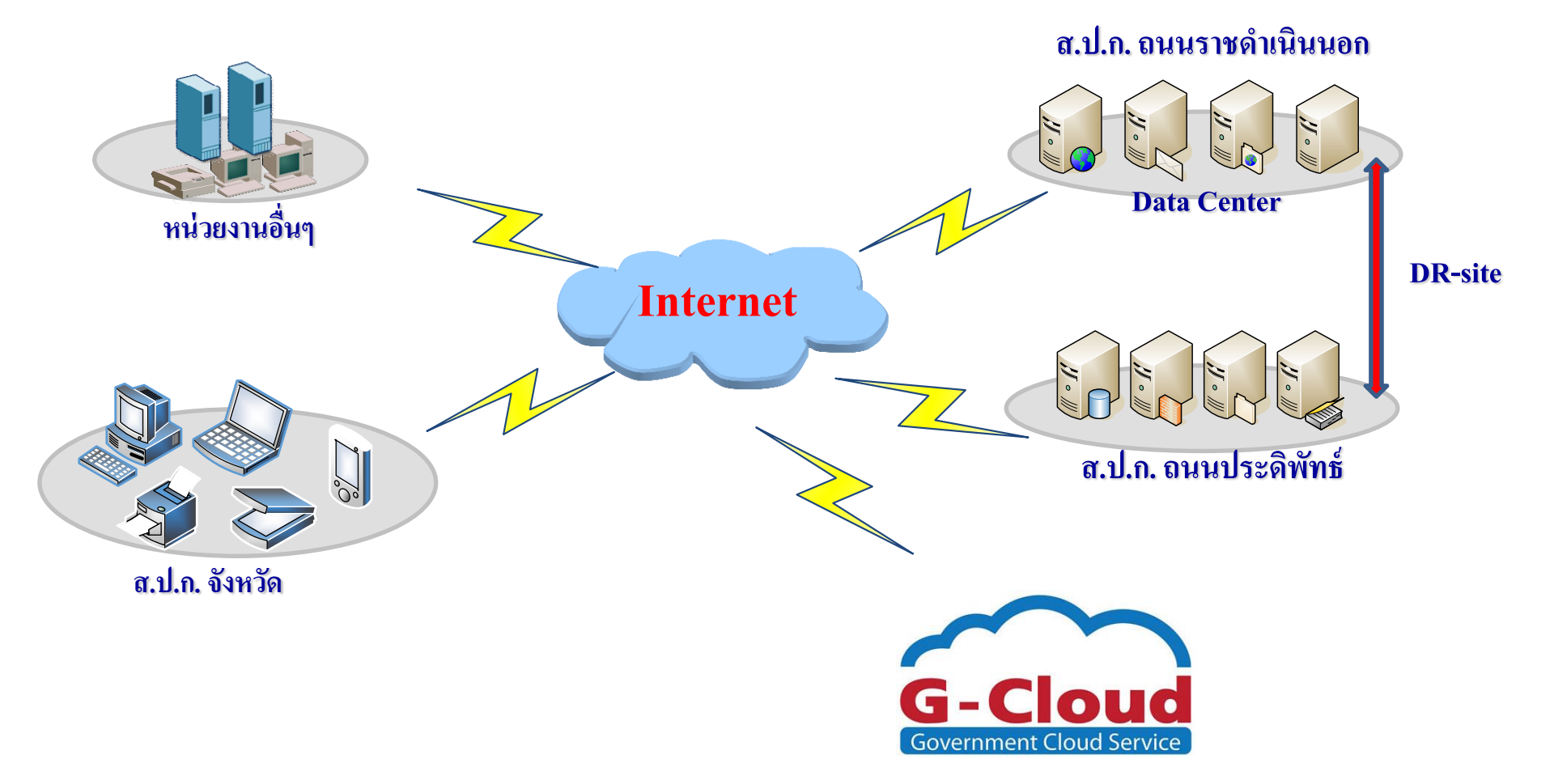

## ส.ป.ก. ถนนราชดำเนินนอก

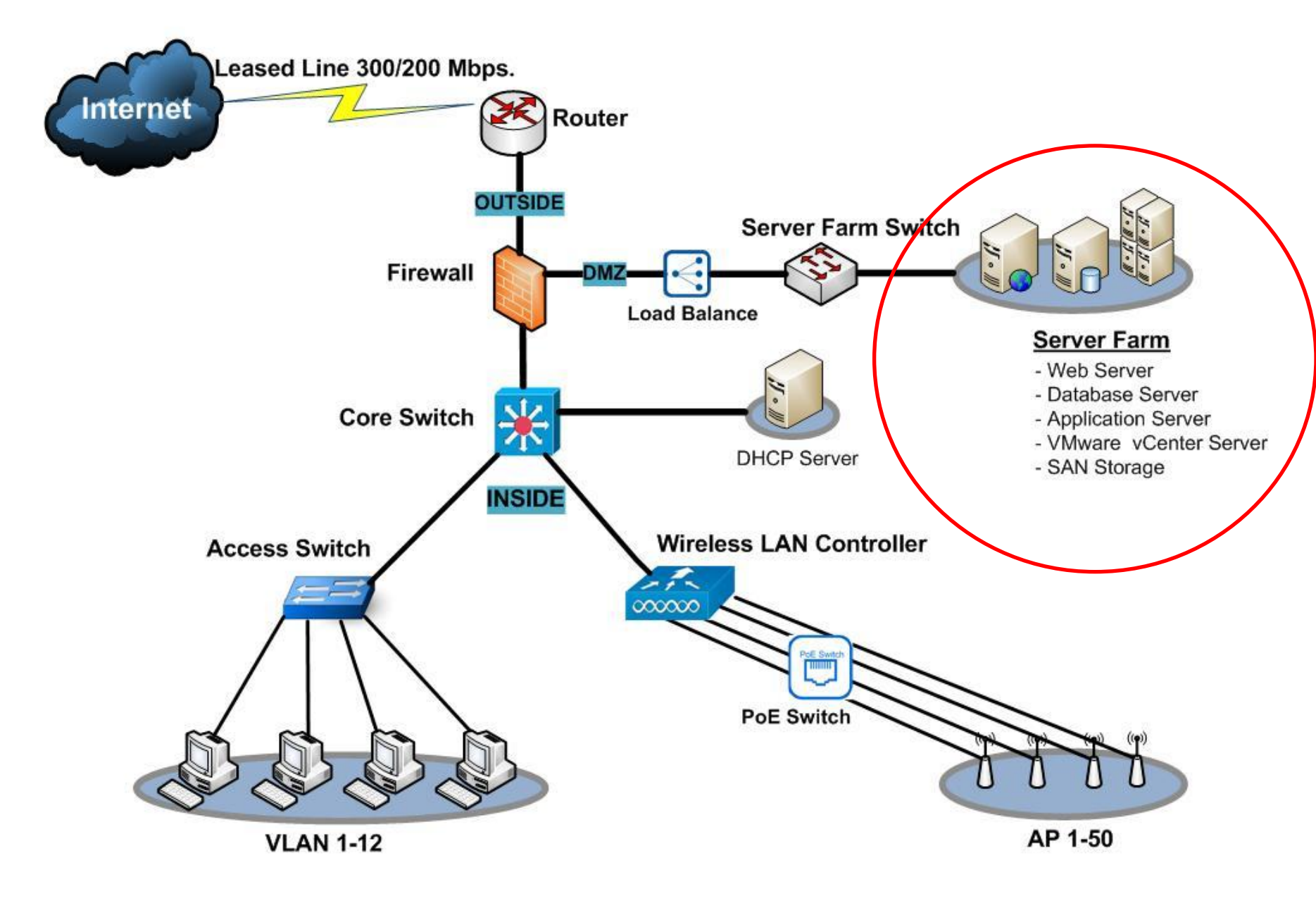

# การใช้งานโปรแกรม เพื่อติดตามประเมินผลการปฏิบัติงานของ ส.ป.ก. จังหวัด

### Agenda

1.การบันทึกข้อมูลเพื่อนำเสนอใน โปรแกรม PARA 2.ขั้นตอนการใช้งานโปรแกรม PARA

3.องค์ประกอบ และหัวข้อรายงานโปรแกรม PARA

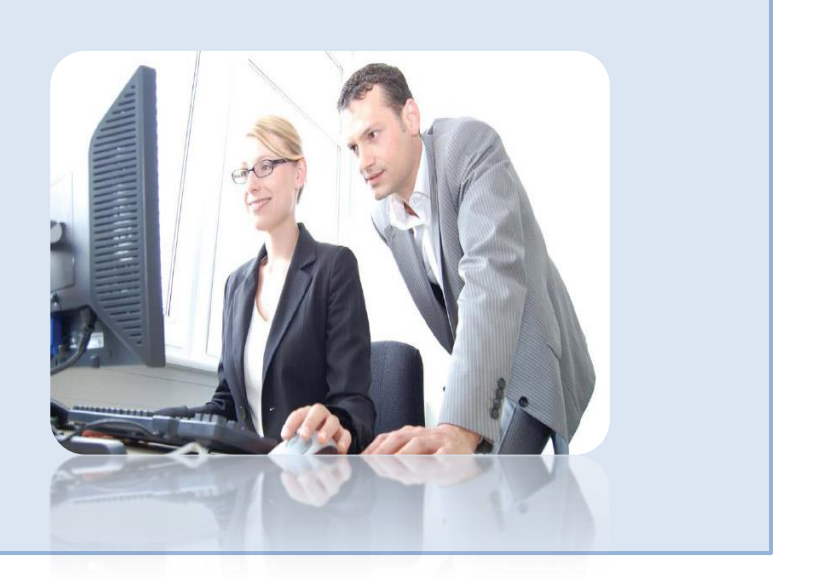

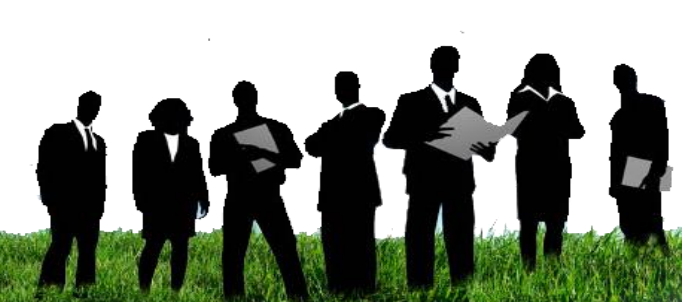

ระบบรายงานแผนงาน ผลงานประจำเดือน (Plan Action Reporting Action : PARA)

เป็นระบบที่จัดทำขึ้นเพื่อบันทึกข้อมูลแผนงาน ผลการปฏิบัติงาน จาก ส.ป.ก.จังหวัดทุกจังหวัด ตามหัวข้อตัวชี้วัดในแต่ละปีงบประมาณ โดยทำงานผ่านโปรแกรม Web Application(Online)

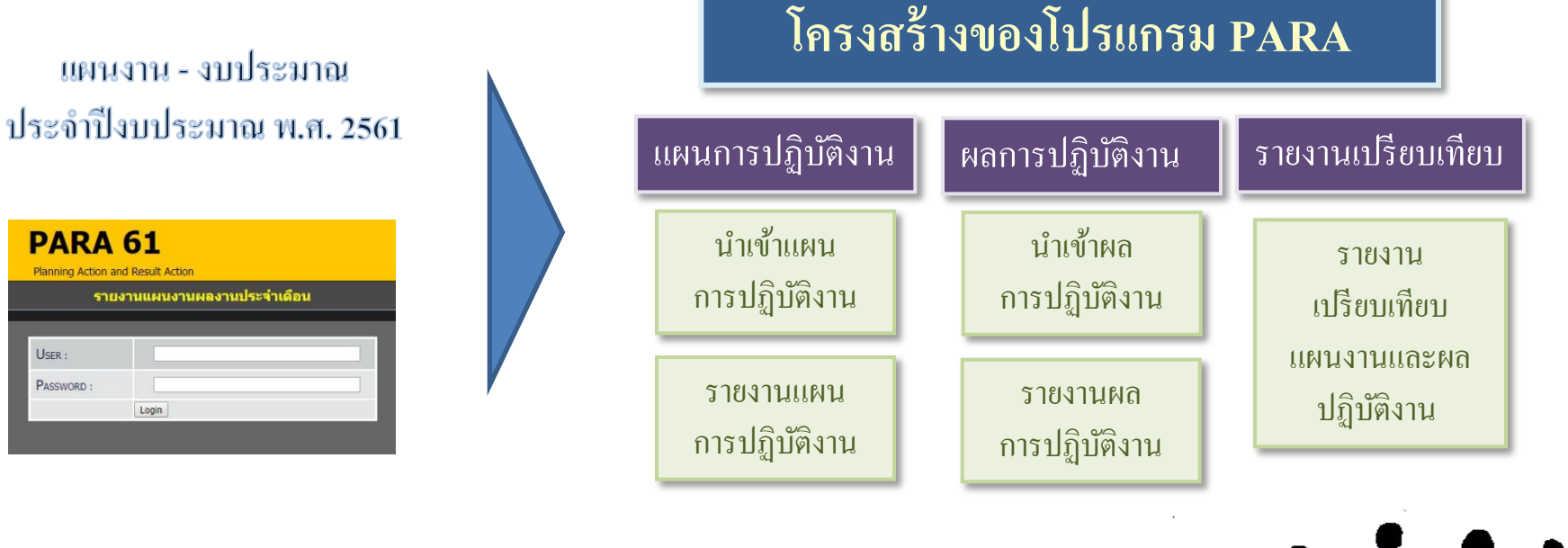

# แผนภาพแสดงการบันทึกข้อมูลเพื่อนำเสนอใน โปรแกรม PARA

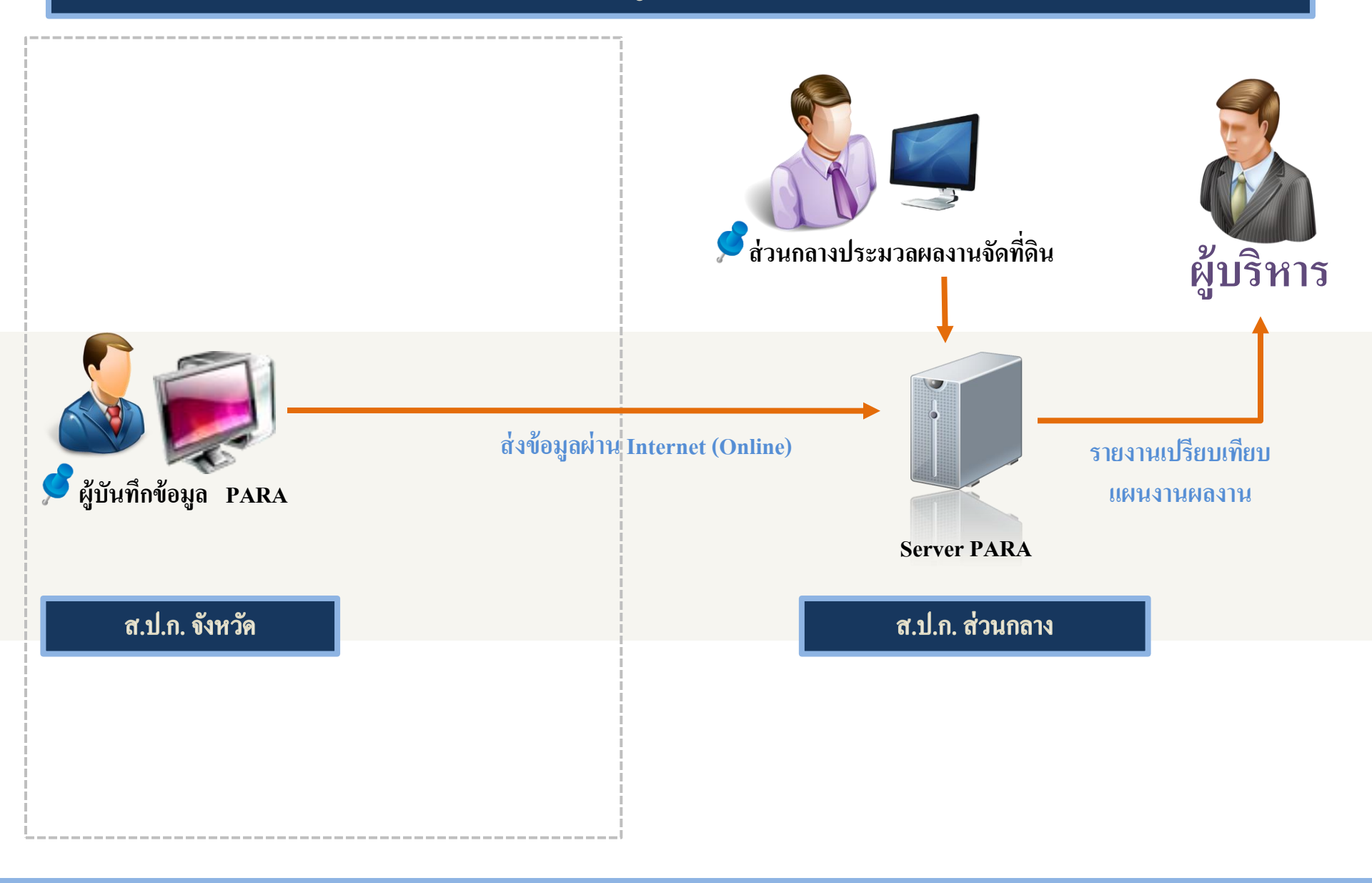

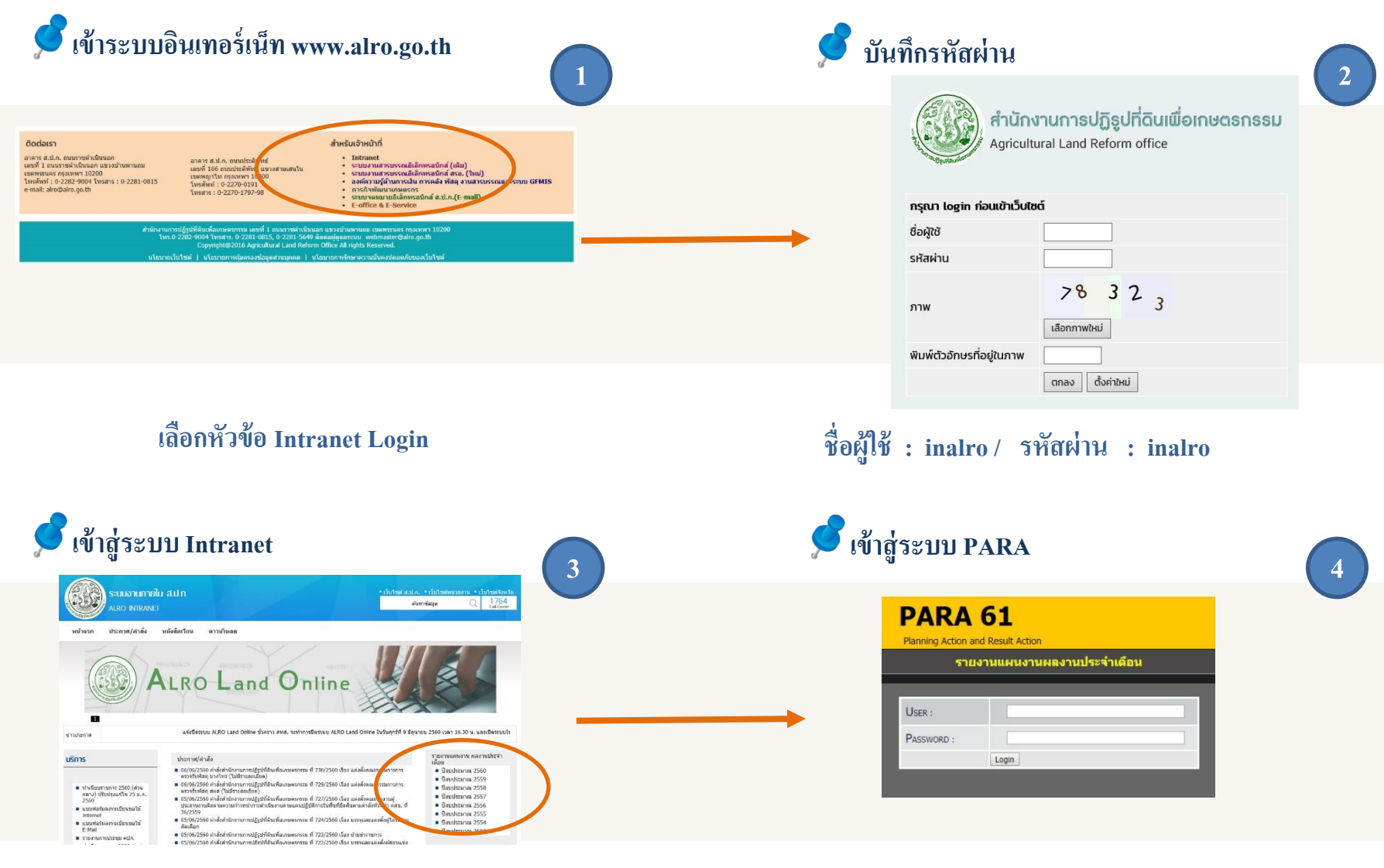

เลือกหัวข้อ รายงานแผนงานผลงานประจำเดือน

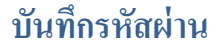

### 🖁 2.1 การ Login โดยใช้รหัสผู้บริหาร

#### 💕 2.2 การ Login โดยใช้รหัสผู้ปฏิบัติงาน

| PARA 61            | ARA 61                                 |                                                                                  |                                    |     |                 | PARA <mark>61</mark> |           |                                                                                                    |                                      |                     |     |          |   |  |  |
|--------------------|----------------------------------------|----------------------------------------------------------------------------------|------------------------------------|-----|-----------------|----------------------|-----------|----------------------------------------------------------------------------------------------------|--------------------------------------|---------------------|-----|----------|---|--|--|
| เข่าวประชาสัมพันธ์ | <ul> <li>รายงานเปลี่ยมเพียม</li> </ul> |                                                                                  | Logout                             | Cai | เวประชาสัมพันธ์ | - ปาะกับแผน          | รายงานแผน | บาร์ามล                                                                                                 | รายงานผล                             | 🔾 รายงานเปลี่ยนเทีย | อบ  | ELLOQOUT |   |  |  |
|                    |                                        | รายงานเปรียบเพียบแผนงานและผลปฏิบัต                                               | ไงาน ปังบประมาณ 2561               | -   |                 |                      |           |                                                                                                    |                                      |                     | 2.0 |          | h |  |  |
|                    |                                        | งบเพิ่มเติม                                                                      |                                    |     |                 |                      |           | นำเข้าผลการปฏิบัติงาน ปีงบประมาณ 2561                                                                   |                                      |                     |     |          |   |  |  |
|                    |                                        | 1.ก่อสร้างดังเก็บน้ำ ค.ส.ล.เพื่อการเกษตรในเ                                      | ขดปฏิรุปที่ดิน                     |     |                 |                      |           | งแต้มเดิม 💷                                                                                             |                                      |                     |     |          |   |  |  |
|                    |                                        | e ก่อสร้างถึงเก็บน้ำ ค.ส.ล. (แห่ง)                                               |                                    |     |                 |                      |           | <ol> <li>1 ຕໍ່ລະຫຼັງງາຄົງເຄິ່ງ ຄ.ສ.ສ. ເພື່ອຄາຍຄາຍຄຽງ</li> </ol>                                         | ອດເມື່ອນ                             | _                   |     |          |   |  |  |
|                    |                                        | 2.ก่อสร้างฝ่ายชะดอน้ำประเภทขั่วคราวในเยต                                         | ปฏิรูปที่ดิน                       |     |                 |                      |           | Den forder bei keinen ferbieren                                                                         | revoltorian                          |                     |     |          |   |  |  |
|                    |                                        | 0 ก่อสร้างฝายขะลอน้ำ (แห่ง)                                                      |                                    |     |                 |                      |           | <ul> <li>Z.nagonoungesaaungestavertestrestretute</li> </ul>                                             | าปังการก                             |                     |     |          |   |  |  |
|                    |                                        | 3.การพัฒนาเกษตรกรที่ได้รับการจัดที่ดับให้ชุ                                      | มขนตามนโอบาอรัฐา                   |     |                 |                      |           | <ul> <li>3.การพฒนาเกษตรกรทิได้รับการจัดที่ดันไห้:</li> </ul>                                            | พลุทพงการสิง                         |                     |     |          |   |  |  |
|                    |                                        | 0 อบรมเกษตรกร (ราช) 0 เจ้าหน้าที่ (รา                                            | 10 (0)                             |     |                 |                      |           | <ul> <li>4.ส่งเสริมและอนุรักษ์สิลปาชีพ</li> </ul>                                                       |                                      |                     |     |          |   |  |  |
|                    |                                        | 4.ส่งเสริมและอบุรักษ์คือปาชีพ                                                    |                                    |     |                 |                      |           | <ul> <li>5.อบรมเชิงปฏิบิติการเกษตรทอษฎีไหมในรูป</li> </ul>                                              | แบบโคกหนองนาโมเคล                    |                     |     |          |   |  |  |
|                    |                                        | e auszuntersns (sta)                                                             |                                    | _   |                 |                      |           | <ul> <li>6.ส่งเสริมและพัฒนาอาชีพเกษตรกร</li> </ul>                                                      |                                      |                     |     |          |   |  |  |
|                    |                                        | 5.ວບສາເພີ່ວຢ່ອຼິນັດິກາຣເຄຍດຣາເຊຍອູ້ໃหມ່ໃນຮູປເ                                    | เบบโคกหนองนาโมเคล                  |     |                 |                      |           | ผลผลิตที่ 1                                                                                             |                                      |                     |     |          |   |  |  |
|                    |                                        | 0 aussichtensus (are)                                                            |                                    | _   |                 |                      |           | - 1.งานจัดบีดินรัฐ - พื้นบี่ X-Ray                                                                      |                                      |                     |     |          |   |  |  |
|                    |                                        | 6.ส่งเสริมและพัฒนาอาชิทเกษตรกร                                                   |                                    |     |                 |                      |           | (สีย์ข้อมูลใบไปรนกรมจัดที่ดีน-ALRO Land                                                                 |                                      |                     |     |          |   |  |  |
|                    |                                        | 0 อารายการกราช (อารา)                                                            |                                    |     |                 |                      |           | <ul> <li>2.งานจัดที่ดันรัฐ-พื้นที่โอนสิทธิดกทอดม<br/>(ดีก่ร่อมดไปใปขนายเจือที่ดีน-4LRO Land)</li> </ul> | รดกสีทธิ-(แบ่งแปลง/เต็มแปลง)         |                     |     |          |   |  |  |
|                    |                                        | ผลผลิตที่ 1                                                                      |                                    |     |                 |                      |           | 3 งานจัดนี้ดับรัฐ -มีดีบระเวณ                                                                           |                                      |                     |     |          |   |  |  |
|                    |                                        | 0.งานจัดที่ดินรัฐ - พื้นที่ New Area (ประ                                        | เวลแลเมื่อ : -]                    |     |                 |                      |           | (คียข้อมูลในไประเทรมจัดที่ดิน-ALRO Land                                                                 |                                      |                     |     |          |   |  |  |
|                    |                                        | 0 รังวัด/สอบสวนสิทธิ                                                             |                                    |     |                 |                      |           | 4.งานสำรวจตรวจสอบข้อมูลพื้นที่ปฏิรูปข                                                                   | ดินพื้นที่ชุมชนและตรวจสอบสารบบที่ดิน |                     |     |          |   |  |  |
|                    |                                        | o vey wintern 105 1051<br>o vev a.d.n. 4-01                                      |                                    |     |                 |                      |           | 4.1 งานปรับปรุงแผนที่รายแปลงเป็นแผนที่ม                                                                 | 8งเลขที่ดินชุมชน                     |                     |     |          |   |  |  |
|                    |                                        | 1.งานจัดที่ดินรัฐ - พื้นที่ X-Ray (ประบวล                                        | natīla : -]                        |     |                 |                      |           | 4.2 งานส่ารวจครวจสอบข้อมูลพื้นที่ชุมชน                                                                  |                                      |                     |     |          |   |  |  |
|                    |                                        | 6 รังวิด/สอบสวนสิทธิ<br>8 อนการยให้เข้าประโยชน์                                  |                                    |     |                 |                      |           | 4.3 งาน Update ฐานข้อมูลที่ดินรายแปลงใ                                                                  | นโปรแกรมจัดที่ดิน                    |                     |     |          |   |  |  |
|                    |                                        | o นอบ ส.ป.ก. 4-01                                                                |                                    |     |                 |                      |           | 4.4 งานสแคนเอกสารบบที่ดัน ปี 61                                                                         |                                      |                     |     |          |   |  |  |
|                    |                                        | 2.งานจัดที่ดินรัฐ-พื้นที่โอนสิทธิดกทอดมร                                         | <b>ตกสิทธิ</b> [ประเภสแสเมื่อ : -] |     |                 |                      |           | <ul> <li>5. การตรวจสอบการใช้ประโยชน์ที่ดินผิดวัดข</li> </ul>                                            | ประสงค์ โดยแผนพึ่ภาพถ่ายทางอากาศ/ดาว | ที่อน               |     |          |   |  |  |
|                    |                                        | <ul> <li>บรลกสิทธิโอนสิทธิแบ่งแปลง</li> <li>บรลกสิทธิโอนสิทธิเล้มแปลง</li> </ul> |                                    |     |                 |                      |           | <ul> <li>6. การตรวาสอบการถือครองที่ดิน (แผน</li> </ul>                                                  | งานปี 61)                            |                     |     |          |   |  |  |
|                    |                                        | รวมผลงานจัดที่ดิน                                                                |                                    |     |                 |                      |           | 6.1 ตรวจสอบการถือครองที่ดิน                                                                             | no terrano e                         |                     |     |          |   |  |  |
|                    |                                        | 0 รวมผลงานบรดกสีทธิโอนสีทธิ(แบ่งแปดง                                             | +เด็มแปลง)                         |     |                 |                      |           | 6.2 กรณี พบความผิดปกติ มีการเปลี่ยนร่                                                                   | อ เปลี่ยนการใช้ประโยชน์              |                     |     |          |   |  |  |
|                    |                                        | 6 รวมผลงานจิตที่ตื่น(X-Ray)                                                      |                                    |     |                 |                      |           | . 7 anotana nota fad tu same                                                                            |                                      |                     |     |          |   |  |  |

#### <u>รหัสผู้บริหาร</u>

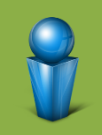

(User : supv /Password : 90190)

การ Login จากรหัสผู้บริหาร จะแสดงเฉพาะรายงาน เปรียบเทียบแผนงานผลงาน

#### <u>รหัสผู้ปฏิบัติงาน</u>

(สอบถามรหัสจากผู้บันทึกข้อมูลในแต่ละจังหวัด) การ Login จากรหัสผู้ปฏิบัติงาน จะแสดงรายละเอียด การบันทึกแผนงาน ผลงาน และรายงานเปรียบเทียบ

### นำเข้าแผน

บันทึกข้อมูลแผนงานรายตำบล (หากไม่กำหนดแผนงานจะไม่สามารถบันทึกผลงานได้)

| PARA (              | 51                                                                          |                                                                                      |                                   |                                |                                |                                                                                                    |
|---------------------|-----------------------------------------------------------------------------|--------------------------------------------------------------------------------------|-----------------------------------|--------------------------------|--------------------------------|----------------------------------------------------------------------------------------------------|
| 📮 ข่าวประชาสัมพันธ์ | 📼 นำเข้าแผน                                                                 | 🖷 รายงานแผน                                                                          | - นำเข้าผล                        | 🔳 รายงานผล                     | 📮 รายงานเปรียบเทียบ            | = Logout                                                                                                    |
|                     | น่าเข้าแผนการปฏิบัติงาน                                                     | ปึงบประมาณ 2561                                                                      |                                   |                                |                                |                                                                                                    |
|                     | งบเพิ่มเดิม 💷                                                               |                                                                                      |                                   |                                |                                |                                                                                                    |
|                     | 1.ก่อสร้างถังเก็บน้ำ ค.ส                                                    | .ล.เพื่อการเกษตรในเขตปฏิรูปที่ดิน                                                    |                                   |                                |                                | in a love have have have have him                                                                              |
|                     | 2.ก่อสร้างฝ่ายชะลอน้ำป                                                      | ระเภทชั่วคราวในเขตปฏิรูปที่ดิน                                                       |                                   |                                |                                | والإعدار عدارهما ومناجعا والم                                                                                  |
|                     | 3.การพัฒนาเกษตรกรที่                                                        | ได้รับการจัดที่ดินให้ชุมชนตามนโยบายรัฐฯ                                              |                                   |                                |                                |                                                                                                    |
|                     | 4.ส่งเสริมและอนุรักษ์ศิล                                                    | ปาชีพ                                                                                |                                   |                                |                                |                                                                                                    |
|                     | 5.อบรมเชิงปฏิบัติการเกร                                                     | ษตรทฤษฎีใหม่ในรูปแบบโคกหนองนาโมเดล                                                   |                                   |                                |                                | التوالي المتعالمة المتعالمة المتعالمة المتعالمة المتعالمة المتعالمة المتعالمة المتعالمة المتعالمة المتعالمة ال |
|                     | 💻 6.ส่งเสริมและพัฒนาอาร์                                                    | ช้พเกษตรกร                                                                           |                                   |                                |                                |                                                                                                    |
|                     | ผลผลิตที่ 1                                                                 |                                                                                      |                                   |                                |                                |                                                                                                    |
|                     | 1.งานจัดที่ดินรัฐ - พื้นที่                                                 | New Area ( <i>คีย์ข้อมูลในโปรแกรมจัดที่ดีน-ALF</i>                                   | RO Land)                          |                                |                                |                                                                                                    |
|                     | งานจัดที่ดินรัฐ - พื้นที่                                                   | X-Ray ( <i>คีย์ข้อมูลในโปรแกรมจัดที่ดิน-ALRO โ</i>                                   | Land)                             |                                |                                | in a local local local local local local                                                                       |
| in the first in     | <ul> <li>2.งานจัดที่ดินรัฐ-พื้นที่โล<br/>(คีย์ข้อมูลในโปรแกรมจัง</li> </ul> | อนสิทธิตกทอดมรด <mark>ก</mark> สิทธิ(แบ่งแปลง/เต็มแปลง<br><i>ลที่ดิน-ALRO Land</i> ) | o)                                |                                |                                |                                                                                                    |
|                     | 3.งานจัดที่ดินรัฐ - ที่ดินร                                                 | <mark>ปุมชน</mark> ( <i>ดีย์ข้อมูล ในโปรแกรม จัดที่ดีน-ALRO La</i>                   | and)                              |                                |                                | الازهار كالجالي المتراجين                                                                                      |
|                     | 4.งานสำรวจตรวจสอบข่                                                         | อมูลพื้นที่ปฏิรูปที่ดินและตรวจสอบสารบบที่ดิน                                         | (บึกทึกแผนจากส่วนกลาง)            |                                |                                |                                                                                                    |
|                     | 5. การตรวจสอบการใช้บ                                                        | <mark>ระโยชน์ที่ดินผิดวัตถุประสงค์ โดยแผนที่ภาพถ่</mark>                             | <mark>ายทางอากาศ/ดาวเทีย</mark> ม |                                |                                |                                                                                                    |
|                     | <ul> <li>6. การตรวจสอบการย์</li> </ul>                                      | <b>ถือครองที่ดิน (แผนงานปี 61)</b>                                                   |                                   |                                |                                | الإعراجية والمتها والمتها                                                                                      |
|                     | 6.1 ตรวจสอบการถือ                                                           | วครองที่ดิน                                                                          |                                   |                                |                                |                                                                                                    |
|                     | 6.2 กรณี พบความผ <b>ิ</b>                                                   | ดปกติ มีการเปลี่ยนมือ เปลี่ยนการใช้ปร <mark>ะ</mark> โยชน์                           |                                   |                                |                                |                                                                                                    |
|                     | <ul> <li>7.การจัดหาและจัดซื้อที่</li> </ul>                                 | ดินเอกชน                                                                             |                                   |                                |                                |                                                                                                    |
|                     | 8. งานจัดที่ดินเอกชน                                                        | -การดำเนินงานเข้าทำประโยชน์ที่ดินเอกช                                                | iu                                |                                |                                |                                                                                                    |
|                     | 8.1 การทำสัญญาเช่                                                           | ຳ (ແປລູວວ່າຈ)                                                                        |                                   |                                |                                |                                                                                                    |
|                     | 8.2 การปรับปรุงสิทธิ์                                                       | ริการเช่าไปสู่การเช่าซื้อ                                                            |                                   |                                |                                | والموالية والموالية والموالية والموالية                                                                        |
|                     | 8.3 จดทะเบียนสิทธิ                                                          | และนิติกรรม ตามสัญญาเช่าซือ                                                          |                                   | المربقا ويتقاور والمربقا ويتقا | ويتعالم والمتعالم والمتعالم وا |                                                                                                    |

#### นำเข้าแผน

### บันทึกข้อมูลแผนงานรายตำบล (หากไม่กำหนดแผนงานจะไม่สามารถบันทึกผลงานได้)

| PARA 61             |             |             |            |            |                     |          |
|---------------------|-------------|-------------|------------|------------|---------------------|----------|
| 🖸 ข่าวประชาสัมพันธ์ | 🖙 นำเข้าแผน | 📕 รายงานแผน | ■ นำเข้าผล | 📕 รายงานผล | 😡 รายงานเปรียบเทียบ | E Logout |

นำเข้าแผนการปฏิบัติงาน ก่อสร้างถังเก็บน้ำ ค.ส.ล.เพื่อการเกษตรในเขตปฏิรูปที่ดิน ของสำนักงานการปฏิรูปที่ดินจังหวัด ปีงบประมาณ 2561

|          | จังหวัด :กรุณาเลือกจังหวัด ▼ อำเภอ : ▼ ดำบล : ▼ |                                                                           |  |  |  |  |  |  |
|----------|-------------------------------------------------|---------------------------------------------------------------------------|--|--|--|--|--|--|
| ต.ค.     | W.U.                                            | 5.9.                                                                      |  |  |  |  |  |  |
| ม.ค.     | n.w.                                            | มี.ค.                                                                     |  |  |  |  |  |  |
| [1] [1]. | JW. PI.                                         | <b>1</b> .u.                                                              |  |  |  |  |  |  |
| ก.ค.     | ส.ค.                                            | ก.ย.                                                                      |  |  |  |  |  |  |
|          |                                                 | n.n.     n.w.       ม.n.     n.w.       ม.t.     พ.n.       ก.n.     ส.ก. |  |  |  |  |  |  |

#### รายงานแผน

### แสดงรายการแผนงาน ตำบลที่ต้องการเพื่อ แก้ไข หรือ ลบข้อมูล

#### PARA 61

| 📮 ข่าวประชาสัมพันธ์ | 🗆 นำเข้าแผน                | 🕿 รายงานแผน                                                                             | = นำเข้าผล                           | 🛯 รายงานผล               | 😡 รายงานเปรียบเทียบ | Eugout                        |
|---------------------|----------------------------|-----------------------------------------------------------------------------------------|--------------------------------------|--------------------------|---------------------|-------------------------------|
|                     | ก                          | ยงานแผนการปฏิบัติงาน ปีงบประมาณ                                                         | 2561                                 |                          |                     |                               |
|                     | JU                         | ແທັ່ນເດີນ 🛲                                                                             |                                      |                          |                     |                               |
|                     |                            | 1.ก่อสร้างถังเก็บน้ำ ค.ส.ล.เพื่อการเกษตร                                                | ในเขตปฏิรูปที่ดิน                    |                          |                     |                               |
|                     |                            | <ol> <li>2.ก่อสร้างฝ่ายชะลอน้ำประเภทชั่วคราวในเ</li> </ol>                              | ขตปฏิรูปที่ดิน                       |                          |                     |                               |
|                     |                            | 3.การพัฒนาเกษตรกรที่ได้รับการจัดที่ดินใ                                                 | ห้ชุ่มชนตามนโยบายรัฐฯ                |                          |                     |                               |
|                     |                            | 4.ส่งเสริมและอนุรักษ์ศิลปาชีพ                                                           |                                      |                          |                     |                               |
|                     |                            | 5.อบรมเชิงปฏิบัติการเกษตรทฤษฎีใหม่ใน                                                    | รูปแบบโคกหนองนาโมเดล                 |                          |                     |                               |
|                     |                            | 6.ส่งเสริมและพัฒนาอาชีพเกษตรกร                                                          |                                      |                          |                     |                               |
|                     | 61 <b>2</b>                | เผลิตที่ 1                                                                              |                                      |                          |                     |                               |
|                     | -                          | 0.งานจัดที่ดินรัฐ - พื้นที่ New Area <i>(ข้อมู</i>                                      | เลจากโปรแกรมจัดที่ดิน-ALRO Land )    |                          |                     |                               |
|                     |                            | 1.งานจัดที่ดินรัฐ - พื้นที่ X-Ray <i>(ข้อมูลจา</i>                                      | กโปรแกรมจัดที่ดิน-ALRO Land )        |                          |                     |                               |
|                     |                            | 2งานจัดที่ดินรัฐ-พื้นที่โอนสิทธิตกทอดมระ<br><i>(ข้อมูลจากโปรแกรมจัดที่ดิน-ALRO Land</i> | ลกสิทธิ(แบ่งแปลง/เต็มแปลง)<br>')     | and and                  |                     |                               |
|                     |                            | 3.งานจั <mark>ดที่ดินรั</mark> ฐ - ที่ดินชุชน <i>(ข้อมูลจากโ</i>                        | ปรแกรมจัดที่ดิน-ALRO Land )          |                          |                     |                               |
|                     |                            | 4.งานสำรวจตรวจสอบข้อมูลพื้นที่ปฏิรูปที่เ                                                | ดินและตรวจสอบสารบบที่ดิน (บึกทึกแผนจ | ากส่วนกลาง)              |                     |                               |
|                     |                            | <ol> <li>การตรวจสอบการใช้ประโยชน์ที่ดินผิดวั</li> </ol>                                 | ัตถุประสงค์ โดยแผนที่ภาพถ่ายทางอากาศ | /ดา <mark>วเทีย</mark> ม |                     |                               |
|                     |                            | 6. การตรวจสอบการถือครองที่ดิน (แ                                                        | ผนงานปี 61)                          |                          |                     |                               |
|                     |                            | 6.1 ตรวจสอบการถือครองที่ดิน                                                             |                                      |                          |                     |                               |
|                     |                            | 6.2 กรณี พบความผิดปกติ มีการเปลี่ย                                                      | นมือ เปลี่ยนการใช้ประโยชน์           |                          |                     |                               |
|                     |                            | 7.กา <mark>รจัดหาและจัด</mark> ซื้อที่ดินเอกชน                                          |                                      |                          |                     |                               |
|                     |                            | 8. งานจัดที่ดินเอกชน-การดำเนินงาน                                                       | เข้าทำประโยชน์ที่ดินเอกชน            |                          |                     |                               |
|                     |                            | 8.1 การทำสัญญาเช่า (แปลงว่าง)                                                           |                                      |                          |                     |                               |
|                     |                            | 8.2 การปรับปรุงสิทธิการเช่าไป <mark>สู่การเ</mark> ร                                    | ช่าซื้อ                              |                          |                     |                               |
|                     | in the line line line line | 8.3 จดทะเบียนสิทธิและนิติกรรม ตาม                                                       | สัญญาเช่าซื้อ                        |                          |                     | الالاعتقاد والانتجاز وكالعدلا |
|                     |                            | 8.4 การโอนสิทธิและตกหอดหางบรดค                                                          | กสิทธิ (การเช่า/เช่าชื่อ)            |                          |                     |                               |

#### รายงานแผน

### แสดงรายการแผนงาน ตำบลที่ต้องการเพื่อ แก้ไข หรือ ลบข้อมูล

| PARA 6                                                       | 1                            |           |          |                         |                            |                                  |                             |                          |                     |            |             |      |              |       |    |       |
|--------------------------------------------------------------|------------------------------|-----------|----------|-------------------------|----------------------------|----------------------------------|-----------------------------|--------------------------|---------------------|------------|-------------|------|--------------|-------|----|-------|
| ข่าวประชาสัมพันธ์                                            | 🗅 นำเข้าแผน                  | 🖷 รายงานแ | ผบ       |                         | นำเข้าผล                   |                                  | ■ 5T                        | ายงานผล                  |                     | 😡 รายงาน   | เปรียบเทียบ |      | = Lo         | ogout |    |       |
| <ul> <li>ก่อสร้างถึงเก็บน้ำ</li> <li>เลือกจังหวัด</li> </ul> | ค.ส.ล.(แห่ง)<br>ี แสดงข้อมูล |           | รายงานแผ | มนการปฏิบ<br>ของสำ      | บัติงาน ก่อส<br>เน้กงานการ | ร้างถังเก็บน้ำ<br>ปฏิรูปที่ดินจ้ | า ค.ส.ล.เพีย<br>งหวัด ปีงบบ | อการเกษตรใ<br>]ระมาณ 256 | นเขตปฏิรูปที่<br>i1 | ดิน        |             |      |              |       |    |       |
|                                                              |                              |           |          |                         | ก่อสร้                     | ้างถังเก็บน้ำ                    | ค.ส.ล.(แห่                  | <b>ئ</b> )               |                     |            |             |      |              |       |    |       |
|                                                              |                              |           |          | <sup>ู</sup> ใตรมาสที่1 | 0                          |                                  | <mark>ไตรมาสที่</mark> 2    |                          |                     | ไตรมาสที่3 |             |      | ู่ใตรมาสที่4 |       |    |       |
| 100000                                                       | (0.0.1.1.2)                  | 531       |          |                         |                            |                                  | 1001000                     | 4.0                      |                     |            |             |      |              |       | ลบ | 10.13 |
| อำเภอ                                                        | PILIO                        |           | ต.ค.     | W.8.                    | 5.A.                       | ม.ค.                             | n.w.                        | 11.91.                   | LU.U.               | W.H.       | ม.ย.        | n.e. | Q. H.        | n.a.  |    |       |

### นำเข้าผล

# บันทึกผลการปฏิบัติงาน ตามแผนงานของตำบลที่ได้บันทึกไว้

#### PARA 61

| 🚨 ข่าวประชาสัมพันธ์ | 🖻 นำเข้าแผน | 🛯 รายงานแผน                                                                                                    |                                 | ่ นำเข้าผล                                                                      | 📮 รายงานผล                                          | 🚨 รายงานเปรียบเทียบ                                                                                                    | E Logout                      |
|---------------------|-------------|----------------------------------------------------------------------------------------------------|---------------------------------|---------------------------------------------------------------------------------|-----------------------------------------------------|----------------------------------------------------------------------------------------------------|-------------------------------|
|                     |             | un de la companya de la companya de la companya de la companya de la companya de la companya de la companya de | แข้าผลก                         | ารปฏิบัติงาน ปีงบประมาณ 2561                                                    |                                                     |                                                                                                    |                               |
|                     |             | งา                                                                                                    | แพิ่มเดิม                       | new                                                                             |                                                     |                                                                                                    |                               |
|                     |             | •                                                                                                    | 1.ก่อสร้า                       | งถังเก็บน้ำ ค.ส.ล.เพื่อการเกษตรในเขตป                                           | ฏิรูปที่ดิน                                         |                                                                                                    |                               |
|                     |             | •                                                                                                    | 2.ก่อสร้า                       | งฝ่ายชะลอน้ำประเภทชั่วคราวในเขตปฏิรูง                                           | ปที่ดิน                                             |                                                                                                    |                               |
|                     |             | •                                                                                                    | 3.การพัด                        | มนาเกษตรกรที่ได้รับการจัดที่ดินให้ชุมชนเ                                        | ดามนโยบายรัฐฯ                                       |                                                                                                    |                               |
|                     |             |                                                                                                    | <mark>4.ส่งเสร</mark> ิ         | มและอนุรักษ์ศิลปาชีพ                                                            |                                                     |                                                                                                    |                               |
|                     |             | •                                                                                                    | 5.อบรมเ                         | ชิงปฏิบัติการเกษตรทฤษฎีใหม่ในรูปแบบโ                                            | โคกหนองนาโมเดล                                      |                                                                                                    |                               |
|                     |             | •                                                                                                    | 6.ส่งเสริ                       | มและพัฒนาอาชีพเกษตรกร                                                           |                                                     |                                                                                                    |                               |
|                     |             | RI .                                                                                                    | าผลิตที่ 1                      |                                                                                 |                                                     |                                                                                                    |                               |
|                     |             | •                                                                                                    | 1.งานจั<br>( <i>ดีย์ข้อมู</i> ่ | ดที่ดินรัฐ - พื้นที่ X-Ray<br>ล <i>ในโปรแกรมจัดที่ดิน-ALRO Land</i> )           |                                                     |                                                                                                    |                               |
|                     |             |                                                                                                    | 2.งานจั<br>( <i>ดีย์ข้อมู</i> ่ | ดที่ดินรัฐ-พื้นที่โอนสิทธิตกทอดมรดกลี<br><i>ลในโปรแกรมจัดที่ดิน-ALRO Land</i> ) | งิทธิ-(แบ่ง <mark>แ</mark> ปลง/เด็มแปลง)            |                                                                                                    |                               |
|                     |             | •                                                                                                    | 3.งานจ้<br>( <i>ดีย์ข้อมู</i> ่ | ดที่ดินรัฐ -ที่ดินชุมชน<br>ล <i>ในโปรแกรมจัดที่ดิน-ALRO Land</i> )              |                                                     |                                                                                                    |                               |
|                     |             |                                                                                                    | 4.งานส่                         | ารวจตรวจสอบข้อมูลพื้นที่ปฏิรูปที่ดินพื่                                         | ในที่ชุมชนและตรวจสอบสารบบที่ดิน                     | Contraction of the local division of the local division of the loc |                               |
|                     |             |                                                                                                    | 4.1 งาา                         | เปรับปรุงแผนที่รายแปลงเป็นแผนที่เชิงเลข                                         | ยที่ดินชุมชน                                        |                                                                                                    |                               |
|                     |             |                                                                                                    | 4.2 งาา                         | เส่ารวจตรวจสอบข้อมูลพื้นที่ชุมชน                                                |                                                     |                                                                                                    |                               |
|                     |             |                                                                                                    | 4.3 งาา                         | เ Update ฐานข้อมูลที่ดินรายแปลงในโปรเ                                           | แกรมจัดที่ดิน                                       |                                                                                                    |                               |
|                     |             |                                                                                                    | 4.4 งาา                         | เสแกนเอกสารบบที่ดิน ปี 61                                                       |                                                     |                                                                                                    |                               |
|                     |             | •                                                                                                    | 5. การต                         | รวจสอบการใช้ประโยชน์ที่ดินผิดวัตถุประส                                          | งค์ โดยแผนที่ภาพถ่ายทาง <mark>อากาศ/ดาวเ</mark> ทีย | 131                                                                                                    |                               |
|                     |             |                                                                                                    | 6. การ                          | ตรวจสอบการถือครองที่ดิน (แผนงานบี                                               | Ĵ 61)                                               |                                                                                                    |                               |
|                     |             |                                                                                                    | 6.1                             | ตรวจสอบการถือครองที่ดิน                                                         |                                                     |                                                                                                    |                               |
|                     |             |                                                                                                    | 6.2                             | กรณี พบความผิดปกติ มีการเปลี่ยนมือ เปล่                                         | ลี่ย <mark>นการใช้ประ</mark> โยชน์                  |                                                                                                    |                               |
|                     |             |                                                                                                    | 7.การจัด                        | หาและจัดซื้อที่ดินเอกชน                                                         |                                                     |                                                                                                    | والمحملة ومالي والمروا ومرالي |

### นำเข้าผล

# บันทึกผลการปฏิบัติงาน ตามแผนงานของตำบลที่ได้บันทึกไว้

| PARA 61                                       |                        |                                                |                                                                          |                                                          |                                                                 |          |
|-----------------------------------------------|------------------------|------------------------------------------------|--------------------------------------------------------------------------|----------------------------------------------------------|-----------------------------------------------------------------|----------|
| 🖵 ข่าวประชาสัมพันธ์                           | 🗢 นำเข้าแผน            | <ul> <li>รายงานแผน</li> </ul>                  | = นำเข้าผล                                                               | = รายงานผล                                               | 😡 รายงานเปรียบเทียบ                                             | = Logout |
|                                               |                        | นำเข้าผลการปฏิบั<br>ของส่                      | ดิงาน ก่อสร้างถังเก็บน้ำ ค.ส.ล.เเ<br>ำนักงานการปฏิรูปที่ดินจังหวัด ปี    | พื่อการเกษตรในเขดปฏิรูปที่ดิน<br>งบประมาณ 2561           |                                                                 |          |
| <ul> <li>ก่อสร้างถังเก็บน้ำ ค.ส.ล.</li> </ul> | (แห่ง)                 |                                                | <mark>จังหวัด</mark> :กรุณาเลือ <i>ก</i><br>ก่อสร้างถังเก็บน้ำ ค.ส.ล. (แ | าจังหวัด ▼ <mark>ฮำเภอ</mark> : <mark> ▼</mark><br>เห่ง) | ดำบล : ▼                                                        |          |
|                                               | ្ត                     | เถานที่สร้างถังเก็บน้ำ                         |                                                                          | แห่ง                                                     |                                                                 |          |
|                                               | รายกา                  | รงบประมาณเพิ่มเดิม ถึงเก็บน้ำ ตั               | นแบบ(เหล็ก) ▼                                                            |                                                          |                                                                 |          |
|                                               | ເຈົ້າ                  | มดำเนินการ (ว.ด.ป.)                            |                                                                          |                                                          |                                                                 |          |
|                                               | รายงานขอคว             | ามเห็นชอบ (ว.ด.ป.)                             |                                                                          |                                                          |                                                                 |          |
|                                               | বল                     | าชื้อ/จัดจ้าง (ว.ด.ป.)                         |                                                                          |                                                          |                                                                 |          |
|                                               | ส่งมอว                 | บ / ตรวจรับ (ว.ต.ป.)                           |                                                                          |                                                          |                                                                 |          |
|                                               |                        | เบิกจ่าย (ว.ด.ป.)                              | 📑 จำนวนเงิน                                                              |                                                          | บาท                                                             |          |
|                                               |                        |                                                | Reset Submit                                                             |                                                          |                                                                 |          |
| เลือกจังหวัด ▼ แสดงร                          | ข้อมูล                 |                                                |                                                                          |                                                          |                                                                 |          |
| สถานที่<br>อำเภอ ตำบล สร้างถัง<br>เก็บน้ำ     | สังเก็บน้ำ สงที่ สงที่ | รายการงบประมาณเพิ่มเดี<br>อังที่ อังที่ อังที่ | ม<br>ถ้าที่ ถ้าที่ ถ้าที่ ถ้าที่                                         | เริ่ม รายง<br>ขอดว<br>ดำเนินการ เห็นชล                   | าน จัดขึ้อ/ ส่งมอบ/<br>าม จัดจ้าง ตรวจรับ<br>อบ จัดจ้าง ตรวจรับ | เบิกจ่าย |

#### รายงานผล

## แสดงรายการผลการปฏิบัติงาน ที่ต้องแก้ไข หรือ ลบข้อมูล

#### PARA 61

| 🚨 ข่าวประชาสัมพันธ์                                                                                             | 🖙 นำเข้าแผน | <ul> <li>รายงานแผน</li> </ul> | 🗖 นำเข่ | ำผล                                                              | 🗖 รายงานผล                                   | 😡 รายงานเปรียบเทียบ                        | E Logout |
|----------------------------------------------------------------------------------------------------|-------------|-------------------------------|---------|------------------------------------------------------------------|----------------------------------------------|--------------------------------------------|----------|
|                                                                                                    |             |                               | ก       | ยงานผลการปฏิบัติงาน ปีงบปร                                       | ระมาณ 2561                                   |                                            |          |
|                                                                                                    |             |                               | งบ      | เพิ่มเดิม 💷                                                      |                                              |                                            |          |
|                                                                                                    |             |                               |         | 1.ก่อสร้างถังเก็บน้ำ ค.ส.ล.เพื่อ                                 | การเกษตรในเขตปฏิรูปที่ดิน                    |                                            |          |
|                                                                                                    |             |                               |         | 2.ก่อสร้างฝ่ายชะลอน้ำประเภทร                                     | ชั่วคราวในเขตปฏิรูปที่ดิน                    |                                            |          |
|                                                                                                    |             |                               |         | 3.การพัฒนาเกษตรกรที่ได้รับกา                                     | ารจัดที่ดื่นให้ชุมช <mark>น</mark> ตามนโยบา  | ยรัฐา                                      |          |
| والعديا ومراعد بالعد                                                                                            |             |                               |         | 4.ส่งเสริมและอนุรักษ์ศิลปาชีพ                                    |                                              |                                            |          |
|                                                                                                    |             |                               |         | 5.อบรมเชิงปฏิบัติการเกษตรทฤ                                      | เษ <mark>ฏิใหม่ในรูปแบบโคกหนองน</mark> า     | າໂນເດລ                                     |          |
|                                                                                                    |             |                               |         | 6.ส่งเสริมและพัฒนาอาชีพเกษต                                      | ตรกร                                         |                                            |          |
| and the second second second second second second second second second second second second second second secon |             |                               | ผล      | ผลิตที่ 1                                                        |                                              |                                            |          |
|                                                                                                    |             |                               |         | 1.งานจัดที่ดินรัฐ - พื้นที่ X-R                                  | tay (ข้อมูลจากโปรแกรมจัดที่เ                 | ลิน-ALRO Land )                            |          |
|                                                                                                    |             |                               | •       | 2.งานจัดที่ดินรัฐ-พื้นที่โอนสิท<br>(ข้อมูลจากโปรแกรมจัดที่ดิน-Al | ทธิตกทอดมรดกสิทธิ-(แบ่ง<br>LRO Land )        | แปลง/เด็มแปลง)                             |          |
|                                                                                                    |             |                               |         | 3.ง <mark>านจัดที่ดินรัฐ -ที่ดินชุม</mark> ชเ                    | น <i>(ข่อมูลจากโปรแกรมจัดที่ดิน</i>          | -ALRO Land )                               |          |
|                                                                                                    |             |                               |         | 4.งานสำรวจตรวจสอบข้อมูล                                          | พื้นที่ปฏิรูปที่ดินพื้นที่ชุมชน              | และตรวจสอบสารบบที่ดิน                      |          |
|                                                                                                    |             |                               |         | 4.1 <mark>งานปรับปรุงแผนที่รายแปล</mark> ง                       | งเป็นแผน <mark>ที่เชิงเลขที่ดินชุมช</mark> น |                                            |          |
|                                                                                                    |             |                               |         | 4.2 งานสำรวจตรวจสอบข้อมูลท์                                      | พื้นที่ชุมชน                                 |                                            |          |
|                                                                                                    |             |                               |         | 4.3 งาน Update ฐานข้อมูลที่ดิ                                    | นรายแปลงในโปรแกรมจัดที่ดิา                   | 1                                          |          |
|                                                                                                    |             |                               |         | 4.4 งานสแกนเอกสารบบที่ดิน บ                                      | ปี 61                                        |                                            |          |
|                                                                                                    |             |                               |         | 5.การตรวจสอบการใช้ประโยชน์                                       | เ้ที่ดินผิดวัตถุประสงค์ โดยแผน               | เท็ภ <mark>า</mark> พถ่ายทางอากาศ/ดาวเทียม |          |
|                                                                                                    |             |                               |         | 6.การตรวจสอบการถือครองที่ดิ                                      | ใน (เหมือนนำเข้าผล)                          |                                            |          |
|                                                                                                    |             |                               |         | 7.การจัดหาและจัดซื้อที่ดินเอกข                                   | ชน                                           |                                            |          |
|                                                                                                    |             |                               |         | 8. งานจัดที่ดินเอกชน-การศ                                        | งานเข้าทำประโยชน์ที                          | ดินเอกชน                                   |          |
|                                                                                                    |             |                               |         | 8.1 การทำสัญญาเช่า (แปล                                          | จงว่าง)                                      |                                            |          |
| فاعدنا عدالهما اعد                                                                                              |             |                               |         | 8.2 การปรับปรุงสิทธิการเช่า                                      | าไปสู่การเข่าชื้อ                            |                                            |          |

#### รายงานผล

### แสดงรายการผลการปฏิบัติงาน ที่ต้องแก้ไข หรือ ลบข้อมูล

| PARA 61             |             |             |            |            |                     |          |
|---------------------|-------------|-------------|------------|------------|---------------------|----------|
| 🖵 ข่าวประชาสัมพันธ์ | ■ นำเข้าแผน | 📕 รายงานแผน | ■ ปำเข้าผล | 📕 รายงานผล | 📮 รายงานเปรียบเทียบ | E Logout |
|                     |             |             |            |            |                     |          |

รายงานผลการปฏิบัดิงาน ก่อสร้างถังเก็บน้ำ ค.ส.ล.เพื่อการเกษตรในเขตปฏิรูปที่ดิน ของสำนักงานการปฏิรูปที่ดินจังหวัด ปีงบประมาณ 2561

| o ก่อสร้า                        | <ul> <li>ก่อสร้างถึงเก็บน้ำ ค.ส.ล. (แห่ง)</li> </ul> |               |                       |        |        |        |         |         |          |        |        |        |        |           |          |          |          |          |     |       |    |
|----------------------------------|------------------------------------------------------|---------------|-----------------------|--------|--------|--------|---------|---------|----------|--------|--------|--------|--------|-----------|----------|----------|----------|----------|-----|-------|----|
| เลือกจังห                        | เลือกจังหวัด ▼ แสดงข้อมูล                            |               |                       |        |        |        |         |         |          |        |        |        |        |           |          |          |          |          |     |       |    |
| ก่อสร้างถึงเก็บป้า ค.ส.ล. (แห่ง) |                                                      |               |                       |        |        |        |         |         |          |        |        |        |        |           |          |          |          |          |     |       |    |
|                                  |                                                      | สถานที่       |                       |        |        | 57     | ายการงบ | ประมาณเ | พื่มเติม |        |        |        |        | เริ่ม     | รายงาน   | จัดชื้อ/ | ສ່ຈນວນ/  |          |     |       |    |
| สาเคล                            | สานอ                                                 | ู่<br>เก็บน้ำ | ถังเก็บน้ำ<br>ตั้งแขน | ถังที่ | ถังที่ | ถังที่ | ถังที่  | ถังที่  | ถังที่   | ถังที่ | ถังที่ | ถังที่ | ถังที่ | ดำเนินการ | เห็นชอบ  | จัดจ้าง  | ตรวจรับ  | CUIT-    | 10  | แค้ไล | 21 |
| 0.010                            | WILLW                                                | แห่ง          | (เหล็ก)               | 1      | 2      | 3      | 4       | 5       | 6        | 7      | 8      | 9      | 10     | (ว.ด.ป.)  | (ว.ด.ป.) | (ว.ด.ป.) | (ว.ด.ป.) | (ว.ด.ป.) | บาท |       | 41 |
|                                  |                                                      | 0             | 0                     | 0      | 0      | 0      | 0       | 0       | 0        | 0      | 0      | 0      | 0      | 0         | 0        | 0        | 0        | 0        | 0   |       |    |

เลือกจังหวัดเพื่อแสดงรายงาน ▼ แสดงรายงานในรูปแบบ File Excel

#### รายงานเปรียบเทียบ

# แสดงรายการผลการปฏิบัติงาน ที่ต้องแก้ไข หรือ ลบข้อมูล

#### PARA 61

| 🗅 ข่าวประชาสัมพันธ์ 📃 นำเข้าแผน                 | 🖛 รายงานแผน | 🗖 นำเข้าผล         | 🔳 รายงานผล                                                                                       | 😡 รายงานเปรียบเทียบ | Elogout |
|-------------------------------------------------|-------------|--------------------|--------------------------------------------------------------------------------------------------|---------------------|---------|
| Collection de collection de collection de colle |             | in a long handless | รายงานเปรียบเทียบแผนงานและผลปฏิบัติงาน ปีง                                                       | บประมาณ 2561        |         |
|                                                 |             |                    | งบเพิ่มเติม                                                                                      |                     |         |
|                                                 |             |                    | 1 ก่าวสล้างสัมเอ็มน้ำ ก.ส.ว.เชื่อการเกษตรใบแขตปลิกป                                              | da.                 |         |
|                                                 |             |                    | 1.กอสร้างถึงเรียนใจ ส.ล. (แห่ง)                                                                  | 210112              |         |
|                                                 |             |                    | <ol> <li>ก่อสร้างฝ่ายชะออบ้าประเภทชั่วคราวในเขตปฏิรปที่ดี</li> </ol>                             | 1                   |         |
|                                                 |             |                    | ก่อสร้างฝ่ายชะลอน้ำ (แห่ง)                                                                       |                     |         |
| the local section in the local section of       |             |                    | 3.การพัฒนาเกษตรกรที่ได้รับการจัดที่ดินให้ชุมชนตาม                                                | นโยบายรัฐฯ          |         |
|                                                 |             |                    | อบรมเกษตรกร (ราย) อ เจ้าหน้าที่ (ราย) อ                                                          | 5321                |         |
|                                                 |             |                    | 4.ส่งเสริมและอนุรักษ์ศิลปาชีพ                                                                    |                     |         |
| ويستقد المحالية المحالية المحالية               |             |                    | 🧿 อบรมเกษตรกร (ราย)                                                                              |                     |         |
|                                                 |             |                    | 5.อบรมเชิงปฏิบัติการเกษตรทฤษฎีใหม่ในรูปแบบโคก                                                    | หนองนาโมเดล         |         |
|                                                 |             |                    | อบรมเกษตรกร (ราย)                                                                                |                     |         |
|                                                 |             |                    | 6.ส่งเสริมและพัฒนาอาชีพเกษตรกร                                                                   |                     |         |
|                                                 |             |                    | อบรมเกษตรกร (ราย)                                                                                |                     |         |
|                                                 |             |                    | ผลผลิดที่ 1                                                                                      |                     |         |
|                                                 |             |                    | 0.งานจัดที่ดินรัฐ - พื้นที่ New Area [ประมวลผลเมื                                                | a:-]                |         |
|                                                 |             |                    | <ul> <li>รังวัด/สอบสวนสิทธิ</li> <li>อนุญาตให้เข้าทำประโยชน์</li> <li>มอบ ส.ป.ก. 4-01</li> </ul> |                     |         |
|                                                 |             |                    | 1.งานจัดที่ดินรัฐ - พื้นที่ X-Ray [ประมวลผลเมือ :                                                | -]                  |         |
|                                                 |             |                    | <ul> <li>รังวัด/สอบสวนสิทธิ</li> <li>อนุญาตให้เข้าทำประโยชน์</li> <li>มอบ ส.ป.ก. 4-01</li> </ul> |                     |         |
|                                                 |             |                    | 2.งานจัดที่ดินรัฐ-พื้นที่โอนสิทธิตกทอดมรดกสิทธิ                                                  | [ประมวลผลเมือ : -]  |         |
|                                                 |             |                    | <ul> <li>บรดกสิทธิโอนสิทธิแบ่งแปลง</li> <li>บรดกสิทธิโอนสิทธิเต็มแปลง</li> </ul>                 |                     |         |
| اعطاعها وطالعط اعطاعها وطاعها                   |             |                    | รวมผลงานจัดที่ดิน                                                                                |                     |         |

#### รายงานเปรียบเทียบ

# แสดงรายการผลการปฏิบัติงาน ที่ต้องแก้ไข หรือ ลบข้อมูล

|                                |       |        | ก่อส | รายงานเบ<br>ร้างถังเก็บน้ำ ค.ส.เ | ไรียบเทียบแผนงา<br>ล.เพื่อการเกษตรใ | นและผลการปฏิ<br>นเขตปฏิรูปที่ดิง | บัติงาน<br>เ ปีงบประมาณ 25 | 61                          |                           |                   |
|--------------------------------|-------|--------|------|----------------------------------|-------------------------------------|----------------------------------|----------------------------|-----------------------------|---------------------------|-------------------|
| ทั้งประเทศ                     |       |        |      |                                  |                                     |                                  |                            |                             |                           |                   |
|                                |       | แผนงาน |      |                                  |                                     |                                  |                            | ผลงาน                       |                           |                   |
| ภาค                            | อำเภอ | ตำบล   | แห่ง | อำเภอ                            | ต่าบล                               | แห่ง                             | ร้อยละ                     | ถังเก็บน้ำต้นแบบ<br>(เหล็ก) | ถัง ค.ส.ล.<br>ถังที่ 1-10 | เบิกจ่าย<br>(บาท) |
|                                | 6     | 6      | 44   | 1                                | 1                                   | 1                                | 2.27                       | 1                           | 10                        | 0                 |
| หนือ                           | 0     | 0      | 0    | 0                                | 0                                   | 0                                | 0                          | 0                           | 0                         | 0                 |
| <mark>ะวันออกเฉียงเหนือ</mark> | 4     | 4      | 40   | 0                                | 0                                   | 0                                | 0                          | 0                           | 0                         | 0                 |
| ลาง                            | 1     | 1      | 3    | 0                                | 0                                   | 0                                | 0                          | 0                           | 0                         | 0                 |
| ด้                             | 1     | 1      | 1    | 1                                | 1                                   | 1                                | 100                        | 1                           | 10                        | 0                 |

แสดงทั้งประเทศ

ข้อมูล ณ 28 สิงหาคม 2561[11:47]

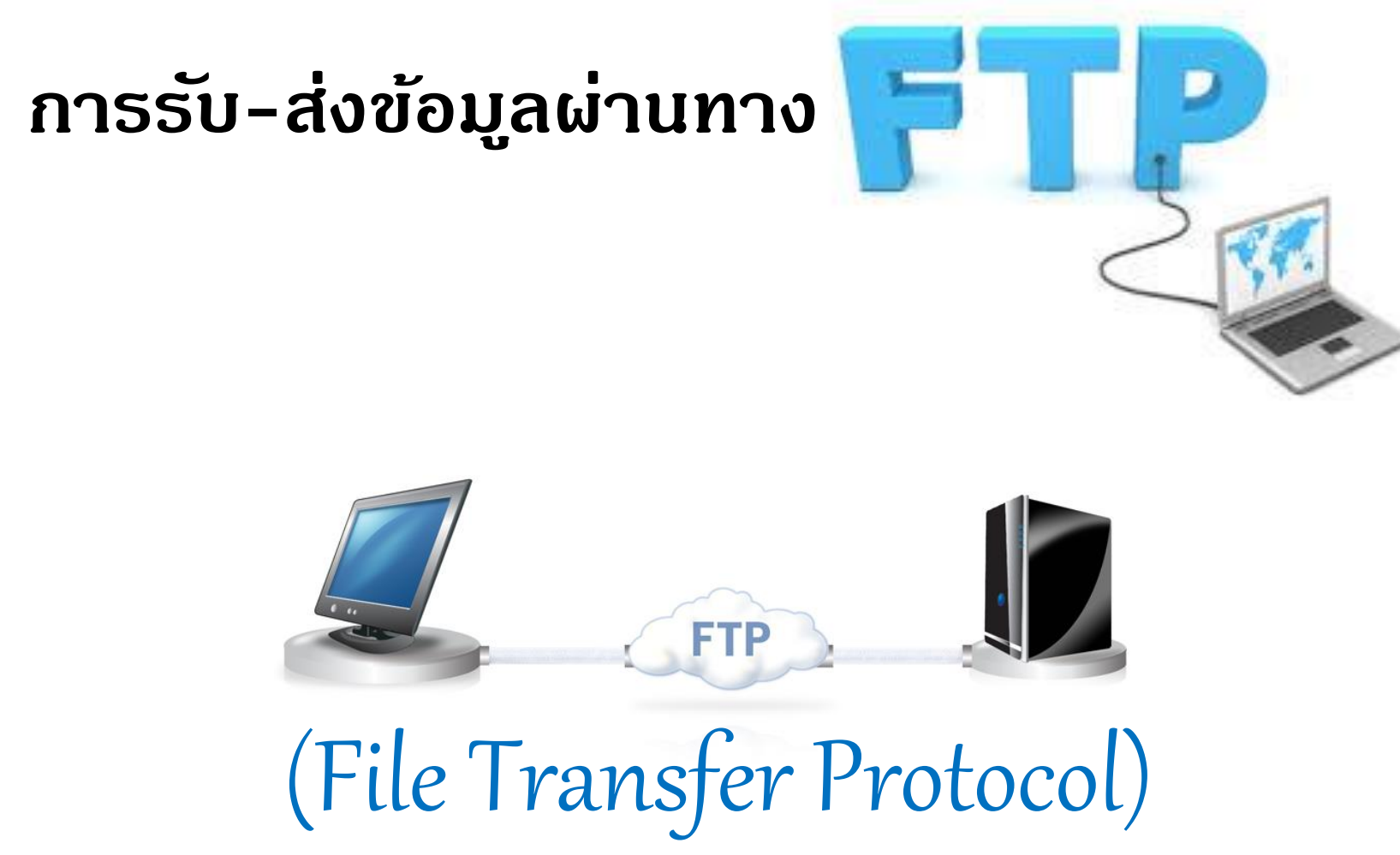

# โปรแกรม Total Commander

- เป็นโปรแกรมจัดการใฟล์ (File Manager)
- ใช้เป็นโปรแกรม FTP สำหรับโอนย้ายข้อมูล
- สามารถติดตั้งได้ทุกระบบปฏิบัติการ Windows

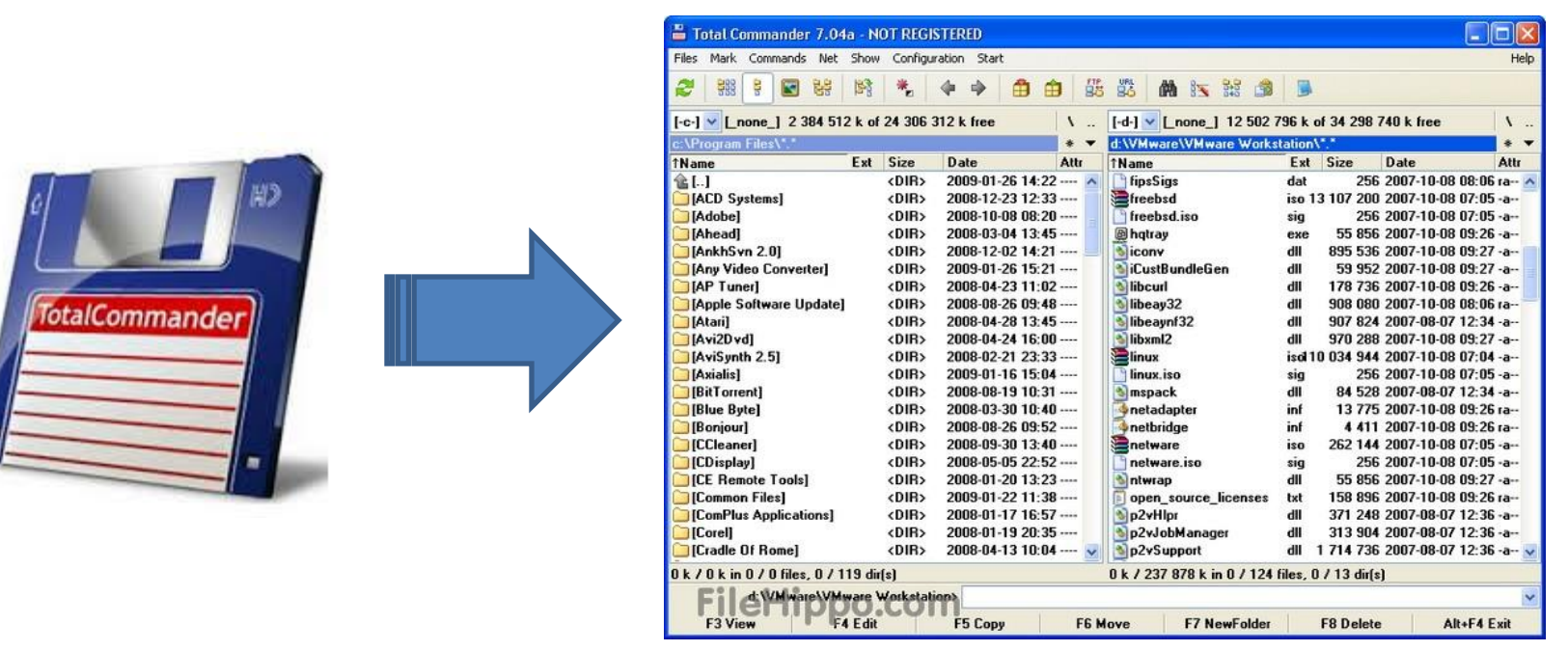

• โปรแกรม TotalCmd สามารถดาวน์โหลดได้ที่ INTRANET

# ในเมนูบน หัวข้อ ดาวน์โหลด (Download)

|                                                                                                    |                                                                                                    | ใชด์ ส.ป.ก. • เว็บไซด์หน่วยงาน • เว็บไซด์สังหวัด<br>1764<br>Call Center                                                                         |
|----------------------------------------------------------------------------------------------------|----------------------------------------------------------------------------------------------------|----------------------------------------------------------------------------------------------------|
| <ul> <li>หน้าแรก ประกาศ/ตำสัง หนังสือเวียน</li> <li>บริการ</li> <li>ทำเนียบราชการ 2560 (ส่วนกลาง) ปรับปรุงแก้ไข<br/>25 ม.ล. 2560</li> <li>แบบฟอร์มลงทะเบียนขอไข่ Internet</li> <li>ผู้บริการ ส.ป.ก.</li> <li>ผลารสำเน็นงานกรริสทำร้างพระราชกฤษฎีกา<br/>ก่านและผอปฏิรูปที่ดื่น</li> <li>แบบฟอร์มลงพระเบียนขอไข่ E-Mail</li> <li>รายงานการประชุม คปก.</li> <li>ทำเนียราชการการ 2559 (ส.ป.ก.รังหรือ) ปรับปรุง<br/>แก้ไข 1.ค.ส. 2559</li> <li>ครารสอบภายใน กรรควษณภายในและการ<br/>บริหารอามเสื่อง</li> <li>แนวการปฏิบัติการจัดหารขบนคอบทิวเตอร์</li> </ul> | ดาวม์ใหลด<br>วันที่รับ<br>8<br>Download<br>• การตรวจสอมการเข้าใช้ระบบ DPIS (22 ส.ค. 2561)<br>• (ร่าง)ทบทวนแผนยุทธศาสตร์ สำนักงานการปฏิรูปที่ดินเพื่อเกษตรกรมม พ.ศ. 2560-250<br>• การจัดท่าเอกสารประกอบการขออนุมิติแหนไฎ้มีดีการและการจัดสรรงบประมาณ พ.ศ. 2<br>• Download เรื่องเทคนิตการนำเสนอช่าว โดยใช้แอปพิเตชั้น video show ในสมาร์ทโฟ<br>• การปรับแผนงานกิจกรรมจัดที่ดิน (20 ก.ค. 2561)                                                     | เ:                                                                                                    |
| <b>ปฏิกินกิจกรรม</b><br>ปฏิทินกิจกรรม<br>« สิงหาคม 2561 »<br>อา. จ. อ. พ. พศ. ศ. ส.<br>1 2 3 4                                                                                                    | <ul> <li>Download เรื่อง แบบรายงานการคิดควมแหนกลุยุทธ์แต้วมสร้างความผาสุกและความผูก<br/>#.2560-2563 ปีงนประมาณ พ.ศ.2561 (11 ก.ค. 2561)</li> <li>Dowdload เรื่อง การประเมินผลการปฏิบัติงาบของพนักงานรายการ ครั้งที่ 2 และการเลี<br/>ภูมิภาค) (2 ก.ค. 2561)</li> <li>Dowdload เรื่อง การประเมินผลการปฏิบัติรายการและการเลื่อนเงินเดือบของข้ารายการ</li> <li>ขอความอนุเคราะห์ครวจสอบค่าเข่าบ้านข้ารายการ ค่าสาธารณูปโกค และค่าบริหารสำนี</li> </ul> | /บทความ รูปภาพ Webboard FAQ ค้นหาภายนอก<br>ดั้นหา total ค้นหา<br>๏ิดันหาเฉพาะ <mark>บางคำ</mark> ดันหา <b>หุกเ</b>                              |
| 5         6         7         8         9         10         11           12         13         14         15         16         17         18                                                                                                    | <ul> <li>เช็ญประชุมคณะทำงานพัฒนาคุณภาพการบริหารจัดการภาครัฐ(Working Team) หมวย</li> </ul>                                                                                                    | ารที่ 1 - 1 จากผลการดันหาทั้งหมด 1 รายการของคำดัน total<br>โปรแกรม Total Commander<br>หมวด : Download<br>8 มิ.ส. 2560<br>ผลการอันหว่าให้าที่: 1 |

• ให้ Unzip ไฟล์ที่เก็บไว้ โดยกดดับเบิลคลิกที่ไฟล์

| ile 🗙             |
|-------------------|
|                   |
| Settings\Desktop\ |
| s                 |
| Cancel            |
|                   |

ให้พิมพ์ c: แล้วกด OK

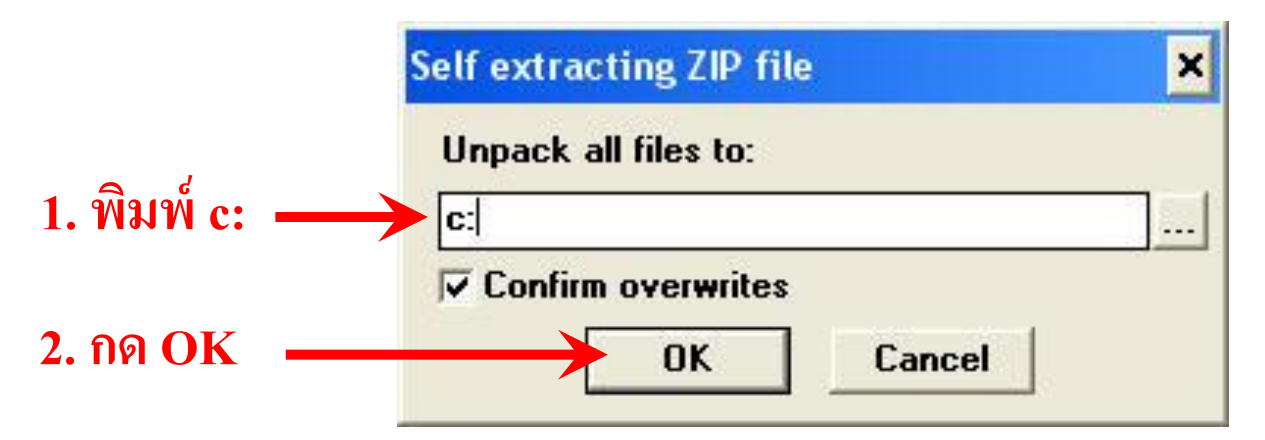

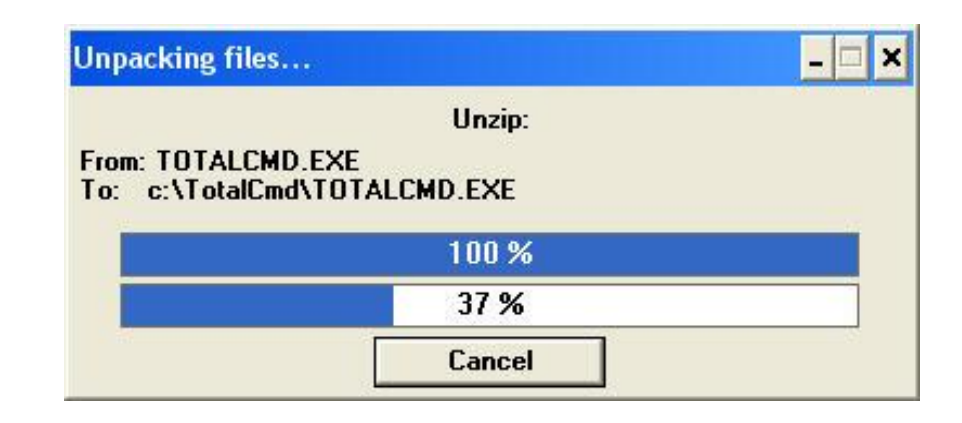

• ให้สร้าง Shortcut ของโปรแกรม TotalCmd

| Organize 🔻 🛛 Include | in library 🔹 Share with 💌 Burn | New folder      |                      |          | <br><b>1</b> |
|----------------------|--------------------------------|-----------------|----------------------|----------|--------------|
| ▲ ☆ Favorites        | Name                           | Date modified   | Туре                 | Size     |              |
| Desktop              | TCMADMIN                       | 9/3/2555 7:57   | Application          | 72 KB    |              |
| Downloads            | STCMDLZMA.DLL                  | 9/3/2555 7:57   | Application extens   | 69 KB    |              |
| Recent Places        | TCMDX64                        | 9/3/2555 7:57   | Application          | 115 KB   |              |
|                      | 🔀 TCUNINST                     | 9/3/2555 7:57   | Application          | 37 KB    |              |
| 4 🔚 Libraries        | TCUNINST.WUL                   | 9/3/2555 7:57   | WUL File             | 2 KB     |              |
| Documents            | STCUNZLIB.DLL                  | 9/3/2555 7:57   | Application extens   | 118 KB   |              |
| Music                | 💾 TcUsbRun                     | 9/3/2555 7:57   | Application          | 40 KB    |              |
| Pictures             | STOTALCMD                      | 9/3/2555 7:57   | Compiled HTML        | 411 KB   |              |
| Videos               | 💾 TotalCmd                     | 9/3/2555 7:57   | Application          | 1,139 KB |              |
| A                    | TOTALCMD.EXE.MANIFEST          | 9/3/2555 7:57   | MANIFEST File        | 2 KB     |              |
| ▲ 🜉 Computer         | TOTALCMD.INC                   | 9/3/2555 7:57   | INC File             | 21 KB    |              |
| ▷ 🏭 OS (C:)          | <b>UNACEV2.DLL</b>             | 9/3/2555 7:57   | Application extens   | 76 KB    |              |
| DATA (D:)            | <b>UNRAR.DLL</b>               | 9/3/2555 7:57   | Application extens   | 162 KB   |              |
|                      | WC32TO16                       | 9/3/2555 7:57   | Application          | 4 KB     |              |
| 🖻 👊 Network          | WCMICONS.DLL                   | 9/3/2555 7:57   | Application extens   | 625 KB   |              |
|                      | WCMICONS.INC                   | 9/3/2555 7:57   | INC File             | 2 KB     |              |
|                      | WCMZIP32.DLL                   | 9/3/2555 7:57   | Application extens   | 121 KB   |              |
|                      | WCUNINST.WUL                   | 9/3/2555 7:57   | WUL File             | 1 KB     |              |
|                      | WinCmd                         | 14/3/2555 13:58 | Registration Entries | 1 KB     |              |

- ให้คลิกขวาตรง โปรแกรม TotalCmd เลือก Sent to
- แล้วเลือก Desktop(create shortcut)

| Recent Places                                | TCMDX64                                       | 9/3/2555 7:57                                                                                                    |   | Application                                                                                                    | 115 KB                                                                        |
|----------------------------------------------|-----------------------------------------------|----------------------------------------------------------------------------------------------------|---|----------------------------------------------------------------------------------------------------|-------------------------------------------------------------------------------|
| Libraries Documents Music                    |                                               | <b>Open</b><br>Run as administrator<br>Troubleshoot compatibility<br>EditPlus                                                                                                    |   | Application<br>WUL File<br>Application extens<br>Application                                                      | 37 KB<br>2 KB<br>118 KB<br>40 KB                                              |
| Pictures                                     |                                               | Scan for viruses<br>Move to Quarantine                                                                                                    | F | Application                                                                                                    | 1,139 KB                                                                      |
| Computer<br>Cos (C:)<br>DATA (D:)<br>Network | UNRAL<br>WCMI<br>WCMI<br>WCMI<br>WCMI<br>WCMI | TeraCopy<br>Add to archive<br>Add to "TotalCmd.rar"<br>Compress and email<br>Compress to "TotalCmd.rar" and email<br>Pin to Taskbar<br>Pin to Start Menu<br>Restore previous versions |   | INC File<br>Application extens<br>Application<br>Application extens<br>INC File<br>Application extens<br>WUL File | 21 KB<br>21 KB<br>76 KB<br>162 KB<br>4 KB<br>625 KB<br>2 KB<br>121 KB<br>1 KB |
|                                              | AT WE C                                       | Send to                                                                                                    | - | Compressed (zipped) fo                                                                                            | lder                                                                          |
| Application                                  | Jate modified: 9<br>Size: 1                   | Cut<br>Copy<br>Paste                                                                                                    |   | Desktop (create shortcu<br>Documents<br>EditPlus 2                                                                | t)                                                                            |
|                                              |                                               | Create shortcut<br>Delete                                                                                                    | 2 | Mail recipient                                                                                                    |                                                                               |

# การตั้งค่า FTP Connect

 ให้เปิดโปรแกรม Total Commander เลือก FTP Connect บน Menu Bar

| 💾 Total Commander 7.04     | a - NO1 | T REGIS  | TERED       |         |      |                 |                 |               |        |
|----------------------------|---------|----------|-------------|---------|------|-----------------|-----------------|---------------|--------|
| Files Mark Commands Net    | Show    | Configur | ation Start |         |      |                 |                 |               | Help   |
| 2 388 8 💽 😒                | 12      | *        | 4 4         | •       | 11P  | 🧱 🛤 🗽 📽 🍰       |                 |               |        |
| [-c-] 🖌 [_none_] 2 384 512 | k of 2  | 4 306 3  | 12 k free   | 1       | ٧    | [d] 112!        | 1000            | free          | 1      |
| c:\Program Files\*.*       |         |          |             |         | * •  | d:\VMware\VMw   | P.70            |               | * •    |
| 1Name                      | Ext S   | Size     | Date        |         | Attr | 1Name           | E16             | 9             | Attr   |
| 金[]                        | <       | (DIR)    | 2009-01-2   | 6 14:22 | ^    | 📑 fipsSigs      |                 | 7-10-08 08:0  | 6 ra 🔨 |
| [ACD Systems]              | <       | (DIR)    | 2008-12-2   | 3 12:33 |      | freebsd         |                 | 7-10-08 07:0  | 5 -a   |
| [Adobe]                    | <       | (DIR)    | 2008-10-0   | 8 08:20 |      | freebsd.iso     |                 | 7-10-08 07:0  | 5 -a   |
| 🗀 [Ahead]                  | <       | (DIR)    | 2008-03-0   | 4 13:45 |      | @ hqtray        | exe 55 856 200  | 07-10-08 09:2 | 6 -a   |
| 🗀 [AnkhSvn 2.0]            | <       | (DIR)    | 2008-12-0   | 2 14:21 |      | Sicony          | dli 895 536 200 | 07-10-08 09:2 | 7 -a   |
| [Any Video Converter]      | <       | (DIR>    | 2009-01-2   | 6 15:21 |      | SiCustBundleGen | dli 59 952 200  | 07-10-08 09:2 | 7 -a   |

# การตั้งค่า FTP Connect

| • ให้คลิก                                                                | New connection                                                             | ตัวอย่าง                                           |
|--------------------------------------------------------------------------|----------------------------------------------------------------------------|----------------------------------------------------|
| FTP: connection<br>General Advanced<br>Session:                          | details                                                                    | Session : ข้อมูลกองทุน<br>(เหมือนกันทุกจังหวัด)    |
| SSL/TLS User name: Password Warning: Storing the                         | Anonymous login (e-mail address as password)<br>กองทุน<br>••••••           | Host name: ftp.alro.go.th<br>(เหมือนกันทุกจังหวัด) |
| Use master passv<br>Remote <u>D</u> ir:<br>Local dir:<br>Use passive mod | word to protect the password<br>>><br>e for transfers (like a WWW browser) | User name และ Password<br>(ส่วนกลางกำหนดให้)       |
| Define new                                                               | v server)<br>Change<br>Advanced -><br>OK Cancel Help                       | กรอกข้อมูลเสร็จแล้วคลิก <b>OK</b>                  |

# วิธีการรับ-ส่งข้อมูลผ่านทาง FTP

• ให้คลิกปุ่ม FTP Connect เลือกแถบที่ต้องการคลิก

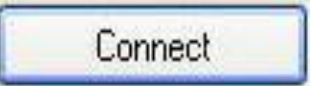

| 💾 Total Commander 5.51     | - Vsi  | in46 [ <    | ALRO>]       |          |                |                 |             |              | . 🗖 🗖 🗙 |
|----------------------------|--------|-------------|--------------|----------|----------------|-----------------|-------------|--------------|---------|
| Files Mark Commands Net    | Show   | Configu     | ration Start |          |                |                 |             |              | Help    |
| 🐱 E   🤮 💈 날                | *      |             |              |          | 2 3            |                 |             |              |         |
| a a c a d a e              | ₽y)    | Ţz 🚦        | FTP Connect  |          |                | ə d 🔮 e 룾 y     | ₽z 🚦        |              |         |
| [-c-] ⊻ [_none_] 16,023,00 | 60 k a | of 20,482   | ,840 k free  | <u>\</u> | [-c-] 🖌 [_none | _] 16,023,060 k | of 20,482   | 2,840 k free | ١.      |
| c:\*.*                     |        |             |              |          | c:\*.*         |                 |             |              |         |
| Name                       | ↑Ext   | Size        | Date         | Attr     | Name           | Ext             | Size        | ↑D ate       | Attr    |
| [Documents and Settings]   | ]      | <dir></dir> | 27/07/2006 1 | 5:10     | Documents []   | and Settings]   | <dir></dir> | 27/07/2006   | 15:10   |
| Contraction Files 1        |        | (DIR)       | 07/08/2006 1 | 7.521    | Program File   | lze             | (DIR)       | 07/08/2006   | 17-52   |

| Connect to ftp server |                |
|-----------------------|----------------|
| Connect to:           |                |
| - 😼 401k<br>- 😼 FTP   | Connect        |
| 🗕 🔂 ข้อมูลกองทุน      | New connection |
|                       | New URL        |

# วิธีการรับ-ส่งข้อมูลผ่านทาง FTP

ให้เลือกไฟล์ที่ต้องการ โดยการคลิกขวาที่ไฟล์(ไฟล์ที่เลือกจะเป็นสีแดง)

F5 Copy

หลังจากนั้นคลิก

| <mark>≝ Total Commander 5</mark><br>Files Mark Commands № | .51 - Vsin46 [ <<br>let Show Config. | ALRO > ]<br>ration Start |                   |                    |                 |             |              | 💶 🗖 🗙<br>Help            |
|-----------------------------------------------------------|--------------------------------------|--------------------------|-------------------|--------------------|-----------------|-------------|--------------|--------------------------|
|                                                           | * 4 4                                |                          | <b>10</b>         | 2 📾                |                 |             |              |                          |
| FTP Transfer mode                                         | linary (archives, c                  | loc etc.) 😽              | Disconnect        | Waiting for server | plete           |             |              | ^                        |
|                                                           |                                      |                          |                   |                    | 🖂 d 🎑 e 🌉       | 0           |              |                          |
| [-0-] V ftp://202.183.1                                   | 94.5                                 |                          |                   | [-c-] V [_nor      | ne_] 15,617,604 | k of 20,48  | 2,840 k free | 5.                       |
| 0:/cwd/North/N04/*.*                                      | and and and a second                 | 4000 00                  |                   | c:\x-ray\*.*       |                 |             | 12.000 VIN   |                          |
| Name                                                      | ↑Ext Size                            | Date                     | Attr              | Name               | E               | xt Size     | ↑D ate       | Attr                     |
| ີໝ[]<br>🗀 [27 ກຄ.49]                                      | <dir><br/><dir></dir></dir>          | Upload                   |                   |                    | X               | <pre></pre> | 08/08/200    | )6 14:47-a<br>)6 12:09-a |
| A ray                                                     | mdb 6,701,05                         | Upload as:               |                   |                    |                 | 10 10       |              |                          |
| ∰X-ray                                                    | zip 36,062,08                        | X-ray.mdb                |                   |                    |                 | · ·         |              |                          |
| 3 -                                                       | lar                                  | Convert fi               | e names to lowerc | 2<br>51 716 k / 61 | 7164 in 1 / 1 6 |             | 1            |                          |
| UK741,760KINU721                                          | ies<br>c:\x-                         | ray>                     |                   | 61,716 K 7 61      | ,716 K IN 1711  | les         |              | ~                        |
| E2 View                                                   | EA Edit                              | E5 Conv                  | E6 M              | love E7            | NewFolder       | F8 Dele     | te           | Alt+F4 Exit              |

# วิธีการรับ-ส่งข้อมูลผ่านทาง FTP

- แล้วรอจนกว่าการ Upload ข้อมูลเสร็จ
- เมื่อการรับ-ส่งข้อมูลเสร็จเรียบร้อยแล้วให้คลิก Disconnect

| 💾 Total Commander                              |  |
|------------------------------------------------|--|
| Upload: 30,546,944 bytes, 4992.6 kbytes/s, 6 s |  |
| From: c:\x-ray\X-ray1.mdb<br>To :X-ray1.mdb    |  |
| 4 <mark>8 %</mark>                             |  |
| Cancel                                         |  |

| 💾 Total Commander 5.5     | l - Vsin46 [   | <alro>]</alro> |            |        |           |                             |            |         |          |              | 🗖 🗖 🔀 |
|---------------------------|----------------|----------------|------------|--------|-----------|-----------------------------|------------|---------|----------|--------------|-------|
| Files Mark Commands Net   | Show Config    | guration Sta   | rt         |        |           |                             |            |         |          |              | Help  |
|                           | * 🗘            | ⇒ 👩 !          | <b>B B</b> |        | 2         | <b>B</b>                    |            |         |          |              |       |
| FTP Transfer mode Bin     | ary (archives, | doc etc.)      | Disco      | onnect | W-<br>226 | on for serve<br>canster con | nplete.    |         |          | _            |       |
|                           |                |                |            |        |           | aec                         | e d 🖉 e    |         |          |              |       |
| [-0-] Y ftp://202.183.194 | .5             |                |            |        | ] [-c     | :-] 💙 [_no                  | ne_] 15,74 | 0,388 k | of 20,48 | 2,840 k free | ١     |
| 0:/cwd/North/N04/*.*      |                |                |            |        | C:\       | .x-ray\*.*                  |            |         |          |              |       |
| Name                      | ↑Ext Size      | Date           |            | Attr   | Na        | ame                         |            | Ext     | Size     | ↑Date        | Attr  |

# Website ของสำนักงานการปฏิรูปที่ดินเพื่อเกษตรกรรม

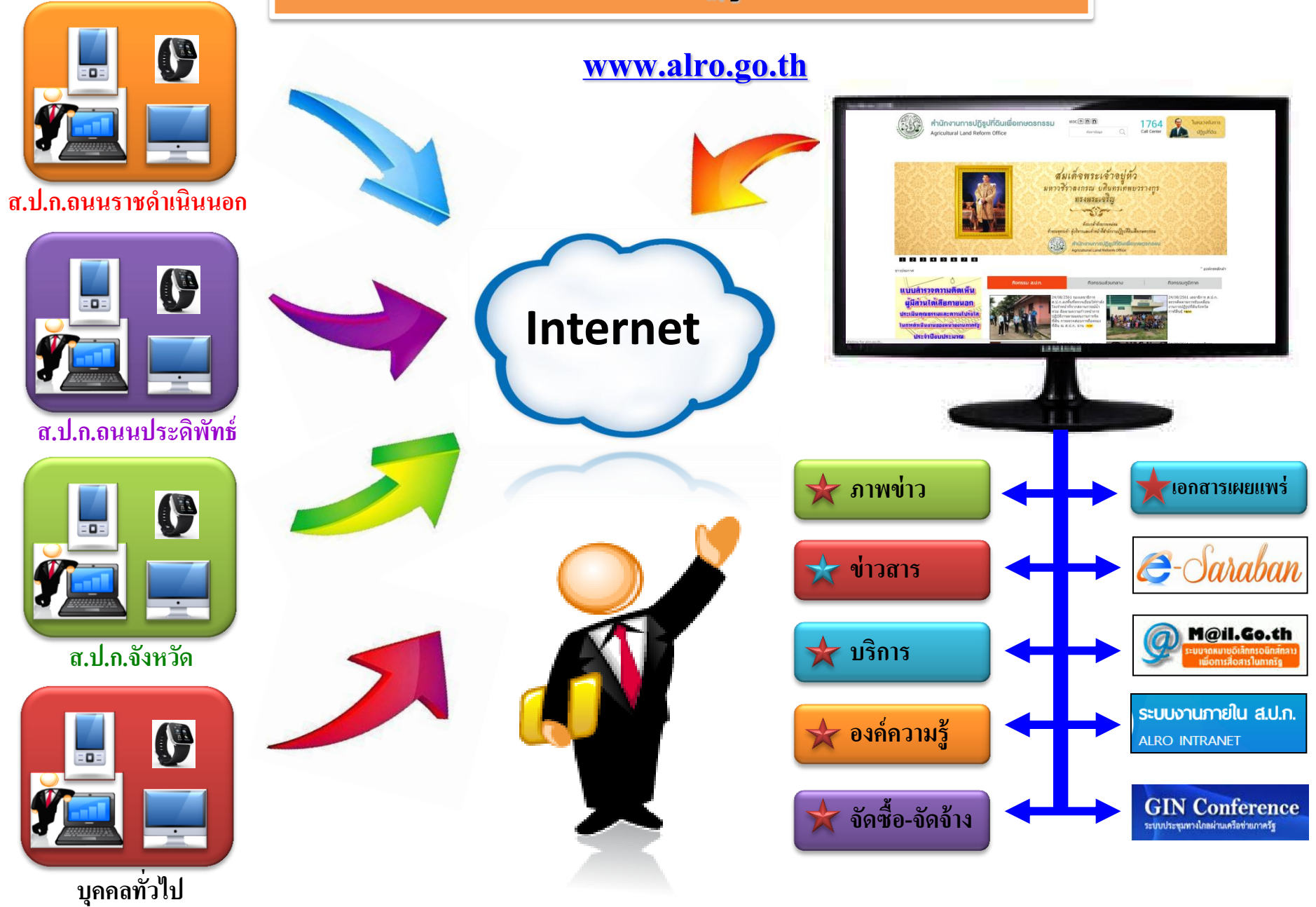

# การลงทะเบียนขอใช้งาน E-Mail

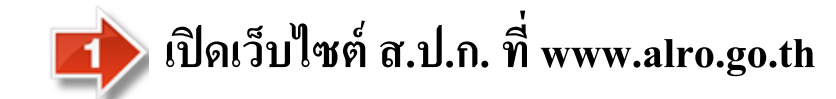

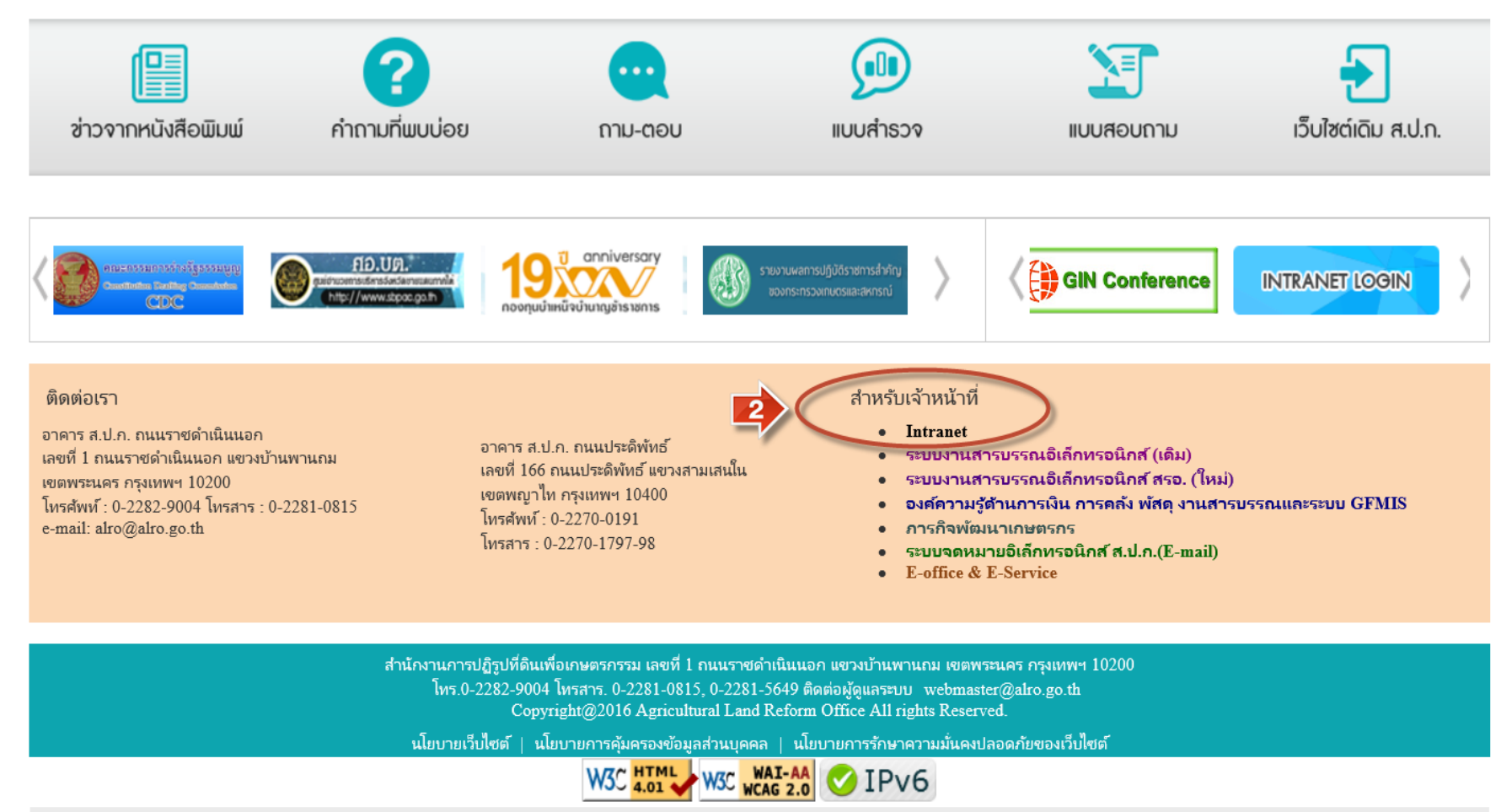

จำนวนผู้เยี่ยมชมเว็บไซต์ 00382639

|                    | Ag                                            | <b>านักงานการปฏิรูปที่ดินเพื่อเกษตรกรรม</b><br>ricultural Land Reform office              |                                                               |
|--------------------|-----------------------------------------------|-------------------------------------------------------------------------------------------|---------------------------------------------------------------|
|                    | กรุณา login ก่อนเข                            | ้าเว็บไซต์                                                                                |                                                               |
|                    | ชื่อผู้ใช้                                    | inalro                                                                                    |                                                               |
|                    | รหัสผ่าน                                      | •••••                                                                                     |                                                               |
|                    | ภาพ                                           | <mark>3 <sup>8</sup> 3 6 3</mark><br>เลือกภาพใหม่                                         |                                                               |
|                    | พิมพ์ตัวอักษรที่อยู่ในภ                       | 38363 Wr                                                                                  |                                                               |
|                    |                                               | 🛐 ตกลง ตั้งค่าใหม่                                                                        |                                                               |
|                    |                                               |                                                                                           |                                                               |
| - Ogustaune        |                                               |                                                                                           |                                                               |
| หน้าแรก ประกาศ/คำเ | <b>ท</b> ั่ง หนังสือเวียน ดาวน์โ              | ้หลด                                                                                      |                                                               |
| 2                  | ALRO                                          | Land Online                                                                               |                                                               |
| ข่าวประกาศ         |                                               | แจ้งปิดระบบ ALRO Land Online ชั่วคราว ศหส. จะทำการปิดระบบ ALRO                            | Land Online ในวันศุกร์ที่ 9 มิถุนายน 2560 เวลา 16.            |
| บริการ             | ประกาศ/คำสั่ง                                 |                                                                                           | รายงานแผนงาน ผลงานประจำเดือน                                  |
|                    | <ul> <li>09/06/2560 คำสั่งสำนักงาน</li> </ul> | นการปฏิรูปที่ดินเพื่อเกษตรกรรม ที่ 732/2560 เรื่อง แต่งตั้งหัวหน้าเจ้าหน้าที่พัสดุและเจ้า | <ul> <li>ปังบประมาณ 2560</li> <li>มีหมุประมาณ 2559</li> </ul> |
|                    | หน้าที่พัสดุของสำนักพัฒน                      | าและถ่ายทอดเทคโนโลยี                                                                      | Simpleman 2559                                                |

- 09/06/2560 คำสั่งสำนักงานการปฏิรูปที่ดินเพื่อเกษตรกรรม ที่ 731/2560 เรื่อง แต่งตั้งผู้รักษาราชการแทนผู้อำนวย การสำนักพัฒนาพิ้นที่ปฏิรูปที่ดิน
- 06/06/2560 คำสั่งสำนักงานการปฏิรูปที่ดินเพื่อเกษตรกรรม ที่ 730/2560 เรื่อง แต่งตั้งคณะกรรมการการตรวจรับพัสดุ บางไทร (ไม่มีรายละเอียด)
- 🔳 06/06/2560 คำสั่งสำนักงานการปฏิรูปที่ดินเพื่อเกษตรกรรม ที่ 729/2560 เรื่อง แต่งตั้งคณะกรรมการการตรวจรับพัสดุ สผส (ไม่มีรายละเอียด)
- 🔳 05/06/2560 คำสั่งสำนักงานการปฏิรูปที่ดินเพื่อเกษตรกรรม ที่ 727/2560 เรื่อง แต่งตั้งคณะทำงานผู้ประสานงาน ติดตามความก้าวหน้าการดำเนินงานตามแผนปฏิบัติการในพื้นที่ยึดคืนตามคำส่งห้วหน้า คสช. ที่ 36/2559
- 05/06/2560 คำสั่งสำนักงานการปฏิรูปที่ดินเพื่อเกษตรกรรม ที่ 724/2560 เรื่อง บรรจุและแต่งตั้งผู้ได้รับการคัดเลือก
- 05/06/2560 คำสั่งสำนักงานการปฏิรูปที่ดินเพื่อเกษตรกรรม ที่ 723/2560 เรื่อง ย้ายข้าราชการ

ทำเนียบราชการ 2560 (ส่วน

แบบฟอร์มลงหะเบียนขอใช้

รายงานการประชุม คปส.

256

Internet

Mail

2559

กลาง) ปรับปรงแก้ไข 25 ม.ค.

แบบฟอร์มลงทะเบียนขอใช้ E-

ทำเนียบราชการ 2559 (ส.ป.ก.

จังหวัด) ปรับปรุงแก้ไข 1 ก.ค.

- ปังบประมาณ 2558
- ปังบประมาณ 2557
- ปังบประมาณ 2556
- ปังบประมาณ 2555
- ปังบประมาณ 2554
- ปังบประมาณ 2553

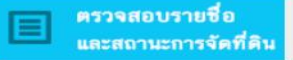

& Welcome

สมัคร email

#### ขอใช้ Internet

ขอใช้ Wifi

สมัคร email

รายการ email ทั้งหมด

ต้องการขอสมัครใช้งาน email ให้กดที่ปุ่ม + สมัคร email

|      |            |                    | <mark>ค้นหาชื่อ หรือ</mark> em | <b>เล่l:</b> ชื่อ หรือ email          | ค้นหา                    |         |
|------|------------|--------------------|--------------------------------|---------------------------------------|--------------------------|---------|
| No.  | email      | ชื่อ (ภาษาไทย)     | ชื่อ (ภาษาอังกฤษ)              |                                       | วันที่ทำรายการ           | สถานะ   |
| 1826 | patinya    | ปฏิญญา คูณค้ำ      | Patinya Koonkham               |                                       | 01-06-2017 เวลา<br>15:08 | อนุมัติ |
| 1825 | ongart_s   | องอาจ สุขธนู       | Ongart Sukthanoo               |                                       | 29-05-2017 เวลา<br>14:59 | อนุมัติ |
| 1823 | Jeabay_ay  | กนการรณ นิ่มระหงษ์ | Kanokwan nimrahong             |                                       | 23-05-2017 เวลา<br>12:37 | อนุมัติ |
| 1822 | kasastakos | จารุณี วรรณจำรัส   | Charunee WanChamras            |                                       | 11-05-2017 เวลา<br>09:32 | อนุมัติ |
| 1821 | noinoi7978 | หน่อย มุ่งคืมกลาง  | NOI<br>MUNGKEEMKLANG           | ขอใช้งานระบบสารบรรณ<br>อิเล็กทรอนิกส์ | 04-05-2017 เวลา<br>10:41 | อนุมัติ |
| 1820 | supachai06 | สุกะขับ อุดมแก้ว   | Supachai Udomkeaw              | ขอใช้งานระบบสารบรรณ<br>อิเล็กทรอนิกส์ | 26-04-2017 เวลา<br>05:40 | อนุมัติ |

~

| Person il       Person il         Contron Person vol       Contron Person vol         Contron Person vol       Contron Person vol         Methods       Contron Person vol         Methods       Contron Person vol         Methods       Contron Person vol         Methods       Contron Person vol         Methods       Control Person vol         Methods       Control Person vol         Methods       C                                                                                                    | มัคร email | Email *                                                                                                    | Email                                                                                                    |                                                                                                    | @alro.go.th                                                                                                    |                                                                                                    |
|----------------------------------------------------------------------------------------------------|------------|----------------------------------------------------------------------------------------------------|----------------------------------------------------------------------------------------------------|----------------------------------------------------------------------------------------------------|----------------------------------------------------------------------------------------------------|----------------------------------------------------------------------------------------------------|
| Confirm Password         Confirm Password                                                                                                    |            | Password *                                                                                                    | Password                                                                                                    |                                                                                                    |                                                                                                    |                                                                                                    |
| Augustus         Augustus                                                                                                    |            | Confirm Password *                                                                                                    | Confirm Password                                                                                                    |                                                                                                    |                                                                                                    |                                                                                                    |
| <pre></pre>                                                                                                    |            | ข้อมูลผู้ใช้งาน                                                                                                    |                                                                                                    |                                                                                                    |                                                                                                    |                                                                                                    |
| <pre>\$\$\$\$\$\$\$\$\$\$\$\$\$\$\$\$\$\$\$\$\$\$\$\$\$\$\$\$\$\$\$\$\$\$\$\$</pre>                                                                                                    |            | ตำนำหน้า                                                                                                    | <ul><li>○ นาย ○ นาง</li><li>○ นางสาว ○ อื่นๆ</li></ul>                                                                                                    | อีนๆ                                                                                                    |                                                                                                    |                                                                                                    |
| <ul> <li></li></ul>                                                                                                    |            | ชื่อ-นามสกุล (ภาษาไทย) *                                                                                                    | ซือ(ภาษาไทย)                                                                                                    |                                                                                                    | นามสกุล(ภาษาไทย)                                                                                                    | ע איש איש                                                                                                    |
| Institution       Institution         Institution       Institution                                                                                                    |            | ชื่อ-นามสกุล (ภาษาธังกฤษ) *                                                                                                    | ชื่อ(ภาษาอังกฤษ)                                                                                                    |                                                                                                    | นามสกุล(ภาษาอังกฤษ)                                                                                                    | 🥒 กรอกข้อมูลให้ครบถ้                                                                                                    |
| <pre>shumis fumis shumis fumis shumis fumis shumis fumis shumis shumis s</pre> |            | เลขที่บัตรประชาชน *                                                                                                    | เลขที่บัตรประชาชน                                                                                                    |                                                                                                    |                                                                                                    |                                                                                                    |
| daria +       drin/noda.u.n.farsia         ndu/drue       ngundionderiou         Instant       Instant         od/drue       Instant         od/drue       Instant <td></td> <td>ตำแหน่ง *</td> <td>ตำแหน่ง</td> <td></td> <td></td> <td></td>                                                                                                    |            | ตำแหน่ง *                                                                                                    | ตำแหน่ง                                                                                                    |                                                                                                    |                                                                                                    |                                                                                                    |
| niju/drug       nagauldondöneneu         Insakuri       Insakuri         Deskanus       Deskanus         Deskanus       Deskanus                                                                                                    |            | สังกัด *                                                                                                    | สำนัก/กอง/ส.ป.ก.จังหวัด                                                                                                    |                                                                                                    |                                                                                                    | ~                                                                                                    |
| Internet         Internet                                                                                                    |            | กลุ่ม/ฝ่าย *                                                                                                    | กรุณาเลือกสังกัดก่อน                                                                                                    |                                                                                                    |                                                                                                    |                                                                                                    |
| <ul> <li>Deskiningenerationselen (south-disonarionilu aun)</li> <li>Disserie Statuseusenerationes (south-disonarionilu aun)</li> <li>Disserie Statuseusenerationes (south-disonarionilu aun)</li> <li>Disserie Statuseusenerationes (south-disonarionilu aun)</li> <li>Disserie Statuseusenerationes (south-disonarionilu aun)</li> <li>Disserie Statuseusenerationes (south-disonarionilu aun)</li> <li>Disserie Statuseusenerationes (south-disonarionilu auno-disonarionilu auno-disonario (south-disonario-disonario)</li> <li>Disserie Auno-disonario (disonario-disonario-disonari-disonario-disonario-disonari-disonario-disonario-disonario-d</li></ul>                             |            | โทรศัพศ *                                                                                                    | โทรศัพท์                                                                                                    |                                                                                                    |                                                                                                    |                                                                                                    |
| ยกเลิก เจหะเบียน                                                                                                    |            | ข้อตกลงการ์ไข้ E-mail ของสำนั<br>1. กำหนดขึ้อผู้ใช้ (Username)                                                                                                    | กงานการปฏิรูปที่ดินเพื่อ<br>ประกอบด้วย ชื่อภาษาอังกฤษ คา                                                                                                    | มด้วยจุด (                                                                                                    | <ul> <li>รม (ส.ป.ก.)</li> <li>หรือ (_) และตามด้วยร</li> </ul>                                                                                                    | า.)<br>วักษะภาษาอังกฤษศัวแรกของนามสกุล                                                                                                    |
|                                                                                                    |            | ข้อตกลงการ์ไข้ E-mail ของสำนั<br>                                                                                                    | กงานการปฏิรูปที่ดินเพื่อ<br>ประกอบด้วย ชื่อการาอังกฤษ คา<br>computer ชื่อผู้ให้ (Use<br>computer ชื่อผู้ให้ (Use<br>เล E-mail ของบุคคลขึ้น แ<br>เขเน้า ได้ตามชื่อปู่หัวไปอด์ต่าง ๆ<br>คลหมายขยะ (Spam Mail<br>การละมิดต่อกฎหมาย หรือสิทธิของ<br>ประการมโม่ประสงส์ที่ไปไข้กับบุคคลอง<br>คามความจำเป็นและลนข้อบูลของกรา<br>ธ.ศ. 1 ของผู้ชื่มให้ถูกต้อง<br>ศามความจำเป็นและลนข้อบูลของกรา<br>กรา 3 เดือน ทางผู้ชูแลอาจทำกา<br>อิเล็กทรอนิกส์ กรุณาใส่เครื่องหมาย                                                                                                    | เกษตรกร<br>มด้วยจุด (<br>irname)<br>ประกอบด้วยจ่<br>สะรับหรือสุด<br>ที่ไม่เกี่ยวข้องร<br>ที่ไม่เกี่ยวข้องร<br>เป็นกระรุปข้อขอ<br>เกระบบ Ma<br>และระรุปข้อขอ<br>ระชบ E-m<br>ถูกหน้า ``ข                                                                                                    | (สมบรบ-สนบทสารภายน ส.ป.<br>รรม (ส.ป.ก.)<br>ดีข internet.c0al<br>ไวขักษร ดัวเลข และอักขะรันศรษ<br>E-mail แทนบุคคลขึ้นโดยไ<br>กับงานของ ส.ป.ก.<br>รงหมายลูกไฟ (Chain Le<br>ละปลอมแปลง E-mail ขอ<br>จะปู้ส่งใน E-mail ๆกะบันที่<br>il Server อย่างสม่าและ<br>ail นั้นโดยไม่ต้องแห้งหว่างนั้น<br>อใช้งานระบบสารบรรณชีเล็กทระนิศ                                                                                                    | )<br>อักษรภาษาอังกฤษด้วแรกของนามสกุล<br>Lro.go.th<br>แสมกัน และควรเปลี่ยนรงหัสผ่านปอย ๆ หรือทุก 6 เ<br>มิได้รับอนุญาต<br>ะtter)<br>มูลคลอัน<br>ส่ง<br>ซ   |
|                                                                                                    |            | ข้อตกลงการ์ไข้ E-mail ของสำนั<br>1. กำหนดขึดผู้ไร้ (Username)<br>เช่นซึ่ง internet นายกุล<br>2. โปดวรใช้รหัดผ่านที่สั้นและร่ายเป็นไป ค<br>ตน<br>3. ถ้ามมีให้เร็จหนัดที่ไปมีมีพง ได้ก็จัดม<br>4. ถ้าแต่ง E-mail ตุ้งกำหละเป็น<br>5. ถ้าแต่ง E-mail ตุ้งกำหละเป็น<br>6. ถ้าแต่ง E-mail ตุ้งกำหละเป็น<br>7. ถ้าแต่ง E-mail ตุ้งกำหละเป็น<br>8. ให้ให้การสำระชริงนุกระบุชัติตัฐ<br>9. ให้หักการสำระชริงมุล E-mail เ | กงานการปฏิรูปที่ดินเพื่อ<br>ประกอบด้วย ซึ่งการาอังกฤษ ตา<br>computer ซึ่งผู้ใช้ (Use<br>computer ซึ่งผู้ใช้ (Use<br>เข้าสามที่อยู่ไว้ปองค์สั้น<br>เข้าเป็น ให้ตามที่อยู่ไว้ปองค์สั้น<br>เข้าแห่ง<br>เข้าเป็น<br>เข้าเป็น<br>เข้าเข้าเป็น<br>เข้าเป็น<br>เข้าเข้าเป็น<br>เข้าเป็น<br>เข้าเป็น<br>เข้าเป็น<br>เข้าเป็น<br>เข้าเป็น<br>เข้าเป็น<br>เข้าเป็น<br>เข้าเป็น<br>เข้าเป็น<br>เข้าเป็น<br>เข้าเป็น<br>เข้าเป็น<br>เข้าเป็น<br>เข้าเป็น<br>เข้าเป็น<br>เข้าเป็น<br>เข้าเป็น<br>เข้าเป็น<br>เข้าเป็น<br>เข้าเป็น<br>เข้าเป็น<br>เข้าเป็น<br>เข้าเข้าเข้าเป็น<br>เข้าเป็น<br>เข้าเป็น<br>เข้าเป็น<br>เข้าเป็น<br>เข้าเป็น<br>เข้าเป็น<br>เข้าเป็น<br>เข้าเป็น<br>เข้าเป็น<br>เข้าเป็น<br>เข้าเป็น<br>เข้าเป็น<br>เข้าเป็น<br>เข้าเป็น<br>เข้าเข้าเป็น<br>เข้าเป็น<br>เข้า<br>เข้น<br>เข้น<br>เข้า<br>เข้า<br>เข้าเป็น<br>เข้า<br>เข้น<br>เข้า<br>เข้น<br>เข้า<br>เข้น<br>เข้น | มด้วยรุด (<br>เรากลme)<br>ประกอบด้วยส่<br>สะรับหรือส่ง<br>ที่ไม่เกี่ยงร้อส่ง<br>ที่ไม่เกี่ยงร้อส่ง<br>เมื่อระเจม<br>และระบุป้อยจ<br>มาระบบ Ma<br>รรณ E-m<br>ถูกหน้า `ระ                                                                                                    | (เมษายังสนอทสารทายน ส.ย.<br>(ส.ป.ก.) (ส.ป.ก.) ( | า.)<br>ทักษรภาษาอังกฤษตัวแรกของนามสกุล<br>Lro.go.th<br>แสมกัน และควรเปลี่ยนรหัดผ่านปอย ๆ หรือทุก 6 เ<br>มได้รับอนุญาต<br>stter)<br>บุคคลอื่น<br>ส่ง<br>ส์ |
|                                                                                                    |            | ข้อตกลงการ์ไข้ E-mail ของสำนั<br>แห่ง<br>แห่ง<br>มหารที่สหระบาที่สั่นและร่ายเกินไป ค<br>อน<br>3. นัพรที่มักหน้าที่รู้ไม่มีสิทธิ เกิดรังก<br>4. กับมาร์ง<br>5. กับมาร์ง E-mail ก็มีกักษณะเป็น<br>6. กับมาร์ง E-mail ก็มีกักษณะเป็น<br>7. ก้านท่ง E-mail ก็มีการแหน่ง<br>8. นักสักษณะเร็บ<br>9. นักหักการสำรรรจังนการระบุจังกิญ<br>10. หากไม่ได้ห้ E-mail เป็นระยะนา<br>11. สำหรับผู้ที่ต้องการให้งานระบบอารบรรณ  | กงานการปฏิรูปที่ดินเพื่อ<br>ประกอบด้วย ซื่อภาษาอังกฤษ ตา<br>Computer ซื่อผู้ใช้ (Use<br>วงซึ่งรทัสย่านไม่น้อยกว่า 6 ตัว :<br>เล E-mail ของบุคคลขึ้น แ<br>เขนให้ ไว้ตามที่อยู่เว็บไขต์ที่ๆ> ๆ<br>สุดหมายขยะ (Spam Mail<br>การละเมิดต่อกฎหมาย หรือสิหรีของ<br>ประกรมไม่ประสงค์ไปให้กับบุคคลขึ้<br>E-mail ของผู้รับให้ถูกต้อง<br>ประกรมไปประสงค์ไปให้กับบุคคลขึ้<br>E-mail ของผู้รับให้ถูกต้อง<br>ารมดรวมจำเป็นและสงเป็นผู้สองหมาย<br>ซึ่งเล็กทรอนิกส์ กรุณาใส่เครื่องหมาย                                                                                                    | มด้วยจุด (<br>เกาษตรกร<br>เกาลme)<br>ประกอบด้วยส่<br>สะรับเรื่อส่ง<br>ต่ไม่เกี่ยงจัดง<br>ประกอบด้วยส่<br>สะระบุเรื่ออง<br>เละระบุเรื่อง<br>เละระบุเรื่อง<br>เละระบุเรีลง<br>เละระบุเรื่อง<br>เละระบุเรื่อง<br>เละระบุเรีลง<br>เละระบุเรีลง<br>เละระ | (สมบรรบ-สมบรรสารภายน ล.บ.<br>534 (ส.ป.ก.)<br>** internet.c@a<br>ห้อ internet.c@a<br>ห้อการ ตัวเลช และตัวระพิเศษ<br>E-mail แทนบุคคลขึ้นโดย<br>จะหมวยอุกษ์ (Chain Le<br>ละปลอมแปลง E-mail ขอ<br>เป็ Server อย่างสม่านต<br>ail วันโดยไม่ต้องแจ้งสงงหว้า<br>อใช้งานระบบสารบรรณชีเล็กทรอนิต                                                                                                    | า.><br>โกษรภาษาสังกฤษตัวแรกของนามสกูล<br>Lro.go.th<br>ผสมกัน และควรเปลี่ยนรหัสฝานปอย ๆ หรือทุก 6 เ<br>มได้รับอนุญาต<br>stter)<br>หมุดคลชื่น<br>ส่ง<br>ซ   |

 
 No.
 email
 ชื่อ (ภาษาไทย)
 ชื่อ (ภาษาอังกฤษ)
 วันที่ทำรายการ สถานะ

 1827
 it
 คอม พิวเตอร์
 com puter
 09-0 7 เลา รอ มมัติ
 รอ มมัติ

### รอสถานะ อนุมัติ จากศูนย์เทคโนฯ

# ระบบสารบรรณอิเล็กทรอนิกส์ ของสำนักงานการปฏิรูปที่ดินเพื่อเกษตรกรรม

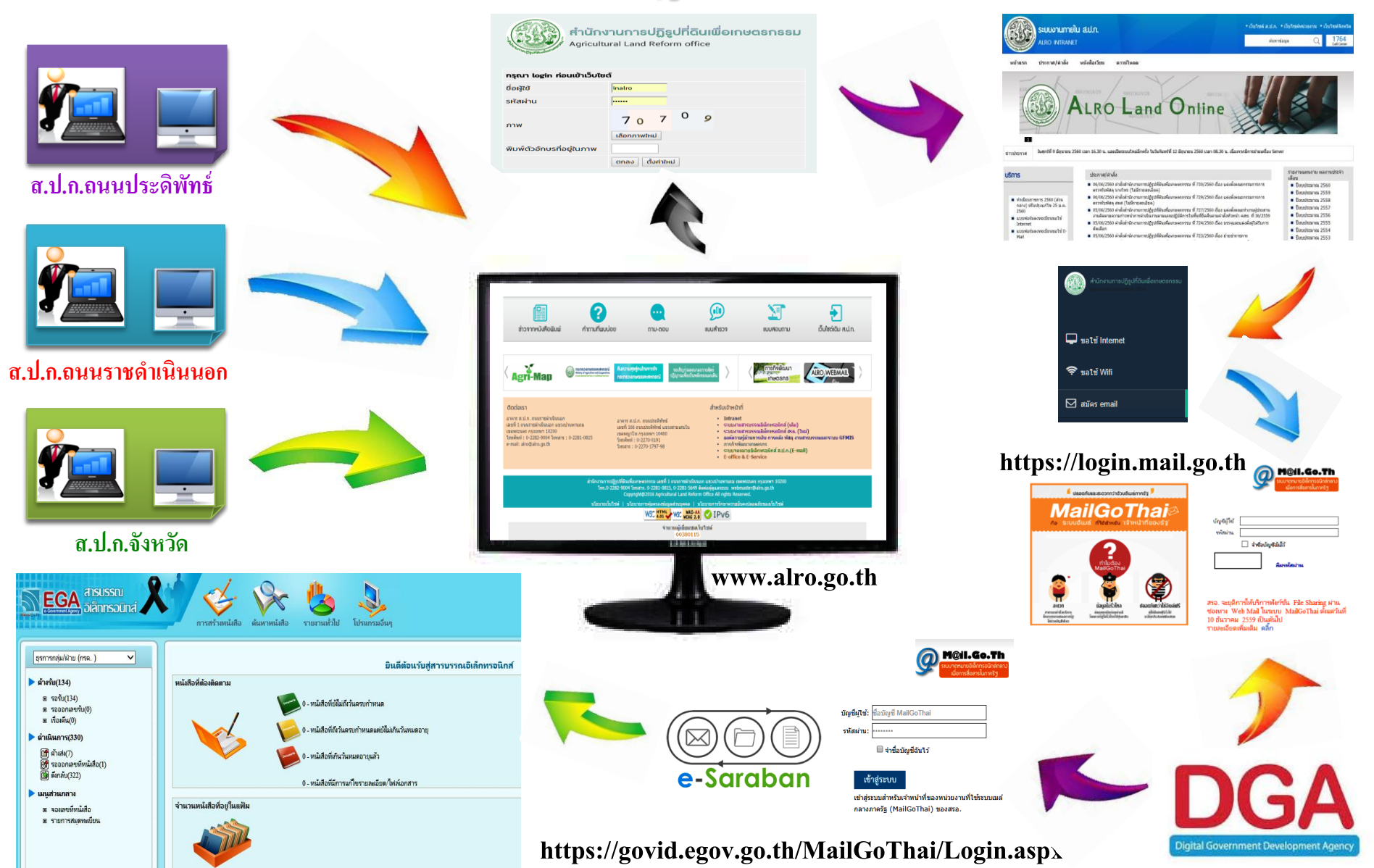